# Aspire M1610/Veriton M261

# **Service Guide**

Service guide files and updates are available on the AIPG/CSD web; for more information, please refer to <u>http://csd.acer.com.tw</u>

PRINTED IN TAIWAN

Download from Www.Somanuals.com. All Manuals Search And Download.

## **Revision History**

Please refer to the table below for the updates made on Aspire M1610/VeritonM261service guide.

| Date | Chapter | Updates |
|------|---------|---------|
|      |         |         |
|      |         |         |

# Copyright

Copyright © 2005 by Acer Incorporated. All rights reserved. No part of this publication may be reproduced, transmitted, transcribed, stored in a retrieval system, or translated into any language or computer language, in any form or by any means, electronic, mechanical, magnetic, optical, chemical, manual or otherwise, without the prior written permission of Acer Incorporated.

## Disclaimer

The information in this guide is subject to change without notice.

Acer Incorporated makes no representations or warranties, either expressed or implied, with respect to the contents hereof and specifically disclaims any warranties of merchantability or fitness for any particular purpose. Any Acer Incorporated software described in this manual is sold or licensed "as is". Should the programs prove defective following their purchase, the buyer (and not Acer Incorporated, its distributor, or its dealer) assumes the entire cost of all necessary servicing, repair, and any incidental or consequential damages resulting from any defect in the software.

Acer is a registered trademark of Acer Corporation.

Intel is a registered trademark of Intel Corporation.

Pentium 4 and Celeron are trademarks of Intel Corporation.

Other brand and product names are trademarks and/or registered trademarks of their respective holders.

# Conventions

The following conventions are used in this manual:

| SCREEN<br>MESSAGES | Denotes actual messages that appear on screen.                                         |
|--------------------|----------------------------------------------------------------------------------------|
| NOTE               | Gives bits and pieces of additional<br>information related to the current<br>topic.    |
| WARNING            | Alerts you to any damage that might result from doing or not doing specific actions.   |
| CAUTION            | Gives precautionary measures to avoid possible hardware or software problems.          |
| IMPORTANT          | Reminds you to do specific actions<br>relevant to the accomplishment of<br>procedures. |

# Preface

Before using this information and the product it supports, please read the following general information.

- 1. This Service Guide provides you with all technical information relating to the BASIC CONFIGURATION decided for Acer's "global" product offering. To better fit local market requirements and enhance product competitiveness, your regional office MAY have decided to extend the functionality of a machine (e.g. add-on card, modem, or extra memory capability). These LOCALIZED FEATURES will NOT be covered in this generic service guide. In such cases, please contact your regional offices or the responsible personnel/channel to provide you with further technical details.
- 2. Please note WHEN ORDERING FRU PARTS, that you should check the most up-to-date information available on your regional web or channel. If, for whatever reason, a part number change is made, it will not be noted in the printed Service Guide. For ACER-AUTHORIZED SERVICE PROVIDERS, your Acer office may have a DIFFERENT part number code to those given in the FRU list of this printed Service Guide. You MUST use the list provided by your regional Acer office to order FRU parts for repair and service of customer machines.

# Table of Contents

# **System Specifications**

| Features 1   Mainboard Placement 4   Block Diagram 5   Aspire M1610 Front Panel 6   Aspire M1610 Rear Panel 7   Veriton M261 Front Panel 7   Veriton M261 Rear Panel 9   Hardware Specifications and Configurations 10   Processor Support 10   System Memory Interface 10   System Clock 10   SiS 968 MuTIOL 1G Media I/O 11   Super I/O — IT8718F 11   Audio Sub-Systems — Realtek ALC888SCo-lay ALC888 11   LAN — Realtek8211BL(default) co-lay 8201CL phy 12   Universal Serial Bus 12   TSB43AB23PDTG4 Host Controller 12   Expansion Slots 12   Back Panel I/O 12   Power & Power Management 13   Hardware Monitor Function 13 |
|----------------------------------------------------------------------------------------------------|
| System BIOS                                                                                                    |
| Jtilities 15                                                                                                    |

1

### **System Utilities**

| Entering Setup               | 6 |
|------------------------------|---|
| Product Information          | 8 |
| Standard CMOS Features       | 9 |
| IDE Channel 0/1 Master       | 1 |
| IDE Channel 0/1 Slave        | 2 |
| SATA Channel 1/2 Master      | 3 |
| Advanced BIOS Features       | 4 |
| CPU Feature                  | 6 |
| Hard Disk Boot Priority      | 7 |
| Advanced Chipset Features    | 8 |
| Internal Graphic Control     | 9 |
| ntegrated Peripherals        | 0 |
| Onboard IDE Device           | 1 |
| Onboard PCI Device           | 2 |
| Onboard Super IO Device      | 3 |
| Power Management             | 4 |
| PnP/PCI Configuration        | 6 |
| PC Health Status             | 7 |
| Frequency/Voltage Control    | 8 |
| _oad Optimized Defaults      | 9 |
| Set Supervisor/User Password | 0 |
| Save & Exit Setup            | 1 |
| Exit Without Saving          | 2 |
|                              |   |

# Table of Contents

| Machine Disassembly and Replacement 4                                                                                                    | 43                         |
|----------------------------------------------------------------------------------------------------|----------------------------|
| General Information<br>Before You Begin<br>Disassembly Procedure<br>Aspire M1610/Veriton M261 Disassembly<br>Reassembly Procedure<br>Aspire M1610/Veriton M261 Reassembly | 44<br>45<br>45<br>52<br>52 |
| Froubleshooting 5                                                                                                    | 59                         |
| Jumper and Connector Information 6                                                                                                    | 61                         |
| Mainboard Jumper Locations                                                                                                    | 61<br>62<br>62             |
| FRU (Field Replaceable Unit) List                                                                                                    | <b>69</b>                  |
| Exploded Diagrams<br>Aspire M1610<br>Veriton M261<br>Parts Lists                                                                                                    | 70<br>70<br>71<br>72       |

# **System Specifications**

### Features

#### **Operating System**

Microsoft Windows Vista (Home Basic, Home Premium, Business)

#### Processor

- Socket Type: Intel<sup>®</sup> Socket T LGA 775 pin
- Processor Type:
  - Intel<sup>®</sup> Core 2 Duo 755 FSB 800/533 MHz
  - Intel<sup>®</sup> Pentium 4/D 775 FSB 800/533 MHz
  - Intel<sup>®</sup> Celeron/Celeron D775 FSB 800/533 MHz

#### Chipset

• SiS 672+968

#### РСВ

- Form Factor: Mirco ATX
- Dimension/ Layer: 244mm x 221mm/4 layer

#### Memory

- Memory Type : DDRII 667/533/400
- Support single channel 64 bit mode with maximum memory size up to 2GB
- Support un-buffered DIMMs only
- DIMM Slot : 2
- Memory Max.: Support 128MB, 256MB, 512MB and 1GB DDR memory technologies
- Cpapcity :Up to 1 GB per DIMM with maximum memory size up to 2 GB

#### Graphics

- SiS 3+ GUI 2D/3D Graphic solution
  - DX9 Shader Model 2.0 Dual Pixel Shading pipeline support
  - 1 VGA port on rear

#### PCI

- PCI Express Slot Type:
  - PCI Express x16 Slot Quantity: 1
  - PCI Express x1 Slot Quantity: 1
- PCI Slot Type: PCI 2.3, 5V Slots
- PCI Slot Quantity: 2

#### FDD

- Slot Quantity: 1
- Support 3.5" Devices

#### IDE

- Slot Type: 40 pin PATA IDE slot
- Slot Quantity: 1
- Transfer rate support:
  - PIO mode: 0/1/2/3/4
  - ATA mode: 33/66/100 port supported
- Slot Type: SATA slot
- Slot Quantity: 2
- Transfer rate support: SATA 1.5 Gb/s and SATA 3.0 Gb/s
- Storage Type support: HDD/CD-ROM/CD-RW/DVD-ROM/DVD-RW/DVD+RW/DVD Dual/DVD SuperMultiPlus

#### Audio

- Audio Type: HD audio codec
- Audio Channel: 7.1 channel
- Audio Controller: Realtek ALC888S
- Audio Chip: HD audio codec ALC888S HD codec 7.1 w/ S/PDIF out
- Support S/PDIF: S/PDIF out
- ATAPI analog line-level stereo inputs for AUX\_IN

#### LAN

- Type: RealTek 8211BL
- Supports 10/100/1000MB Ethernet environment
- Support power down mode

#### IEEE 1394 (Reserved)

- IEEE 1394 Controller: Ti TSB43AB23PDTG4
- IEEE 1394 Port: 1 for rear I/O port
- On board connector: 1(2x5 pin)

#### USB

- Controller: SiS 968
- USB Type: 2.0/1.1
- Connectors Quantity:
  - 4 for rear I/O ports
  - On-board header: 2 for front daughter board / 1 for sharing 2 rear USB port)

#### BIOS

- BIOS Type: Phoenix Award BIOS
- 4MB Flash BIOS
- Award PnP BIOS compatible with SM BIOS 2.4

- ACPI 2.0,
- Provides DMI 2.0, WFM 2.0, WOL, and SM Bus for system management.

#### I/O Connector

Controller: Super I/O ITE 8718F-FX with hardware monitor

#### Rear I/O Connector

- 1 PS/2 Keyboard Port
- 1 PS/2 Mouse Port
- 1 Parallel Port
- 1 Serial Port
- 1 VGA Port
- 1 10/100/1000 LAN Port (RJ-45)
- 1 1394 Port
- 4 USB Ports
- 6 jacks follow HD audio definition

#### **Onboard Connector**

- 1 CPU socket
- 2 Memory slots
- 1 PCI Express x 16 slot
- 1 PCI Express x 1 slot
- 2 PCI slots
- 1 FDD slot
- 1 PATA IDE slot
- 2 SATA IDE connectors
- 3 2x5 pin Intel FPIO specification USB pin connectors.
- 1 2x5 pin Intel FPIO spec. Microphone In/Headphone Out pin connectors
- 1 serial port 2x5 pin connector
- 1 AUX-In 4pin connector
- 1 S/PDIF out 1x4pin connector
- 1 4pin CPU Fan connector

#### **Power Supply**

• PSP Type: 250W

- 1 3pin system fan connector
- 1 24pin ATX interface PS3/PS2 SPS connector
- 1 2x7pin front panel IO header
- · 2 reserved 2pin GPIO connector
- 1 on board buzzer
- 1 1x3 pin Clear COM pin
- 1 RM
- · Color management for on board connector
- Reserve position for 1 2\*5pin 1394 connector
- Reserved 1 2x5pin IRDA
- 1 2x2pin CPU SPS connector
- 1 2x4 pin Internal speaker header
- 1 2x5pin 1394 connector

# **Mainboard Placement**

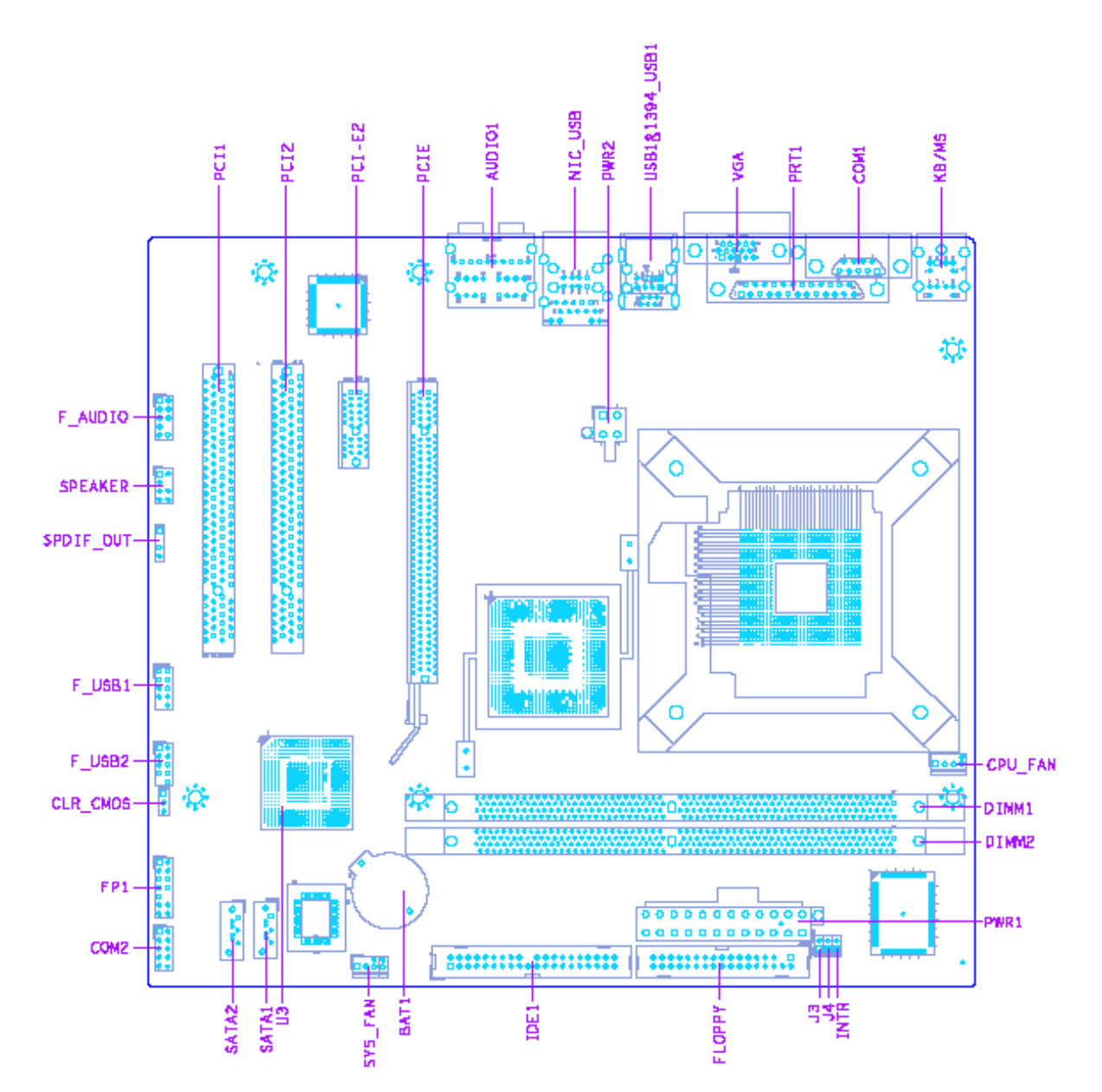

# **Block Diagram**

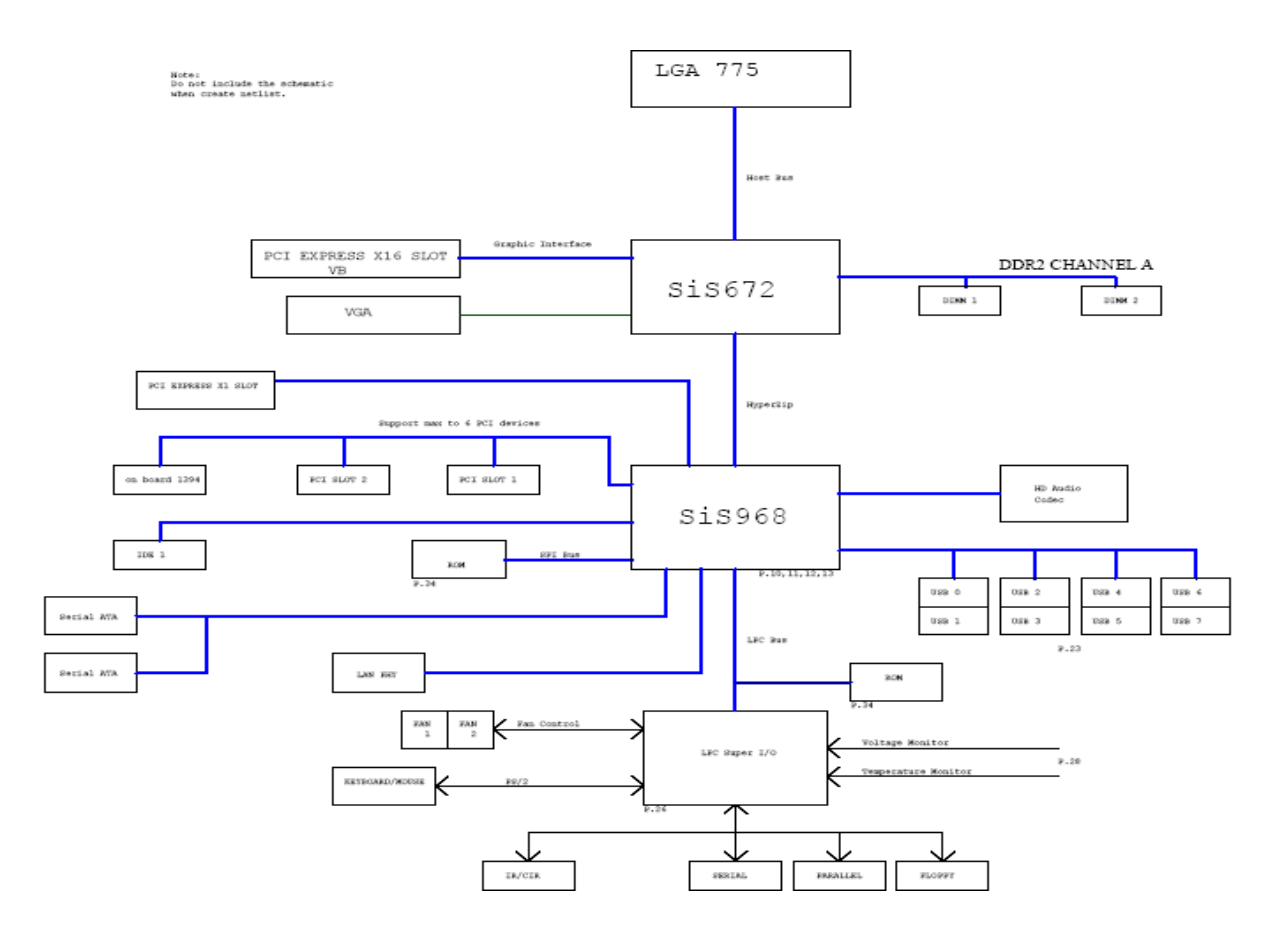

# Aspire M1610 Front Panel

The computer's front panel consists of the following:

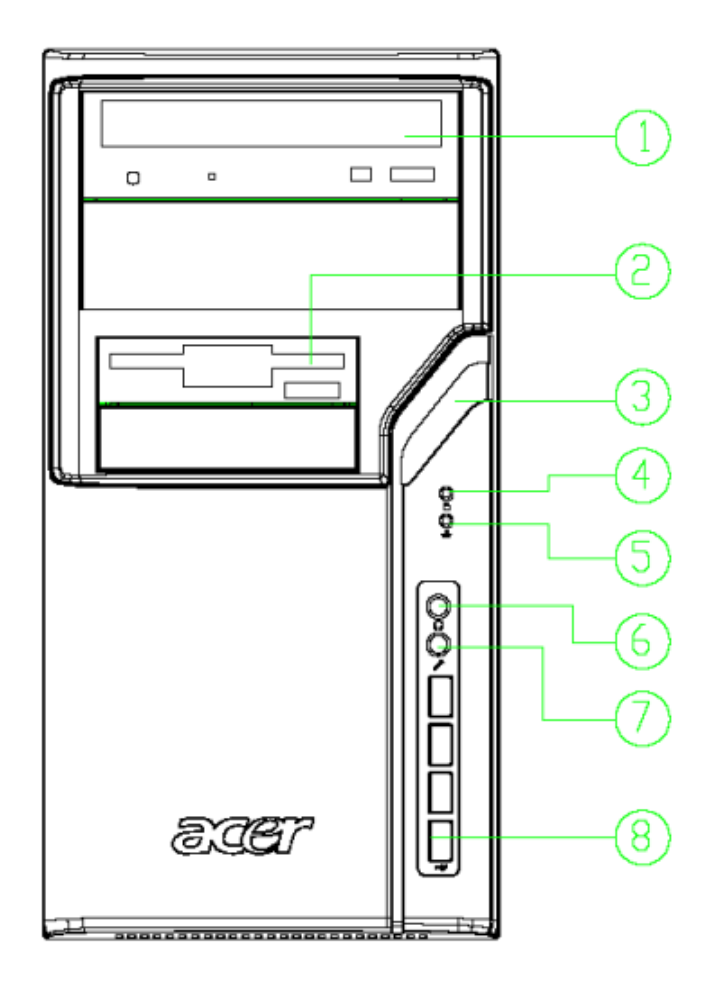

| Label | Description     |
|-------|-----------------|
| 1     | Optical Device  |
| 2     | 3.5 inch Device |
| 3     | Power button    |
| 4     | HDD LED         |
| 5     | LAN LED         |
| 6     | Speaker Out     |
| 7     | Microphone      |
| 8     | USB Port        |

# Aspire M1610 Rear Panel

The computer's rear panel consists of the following:

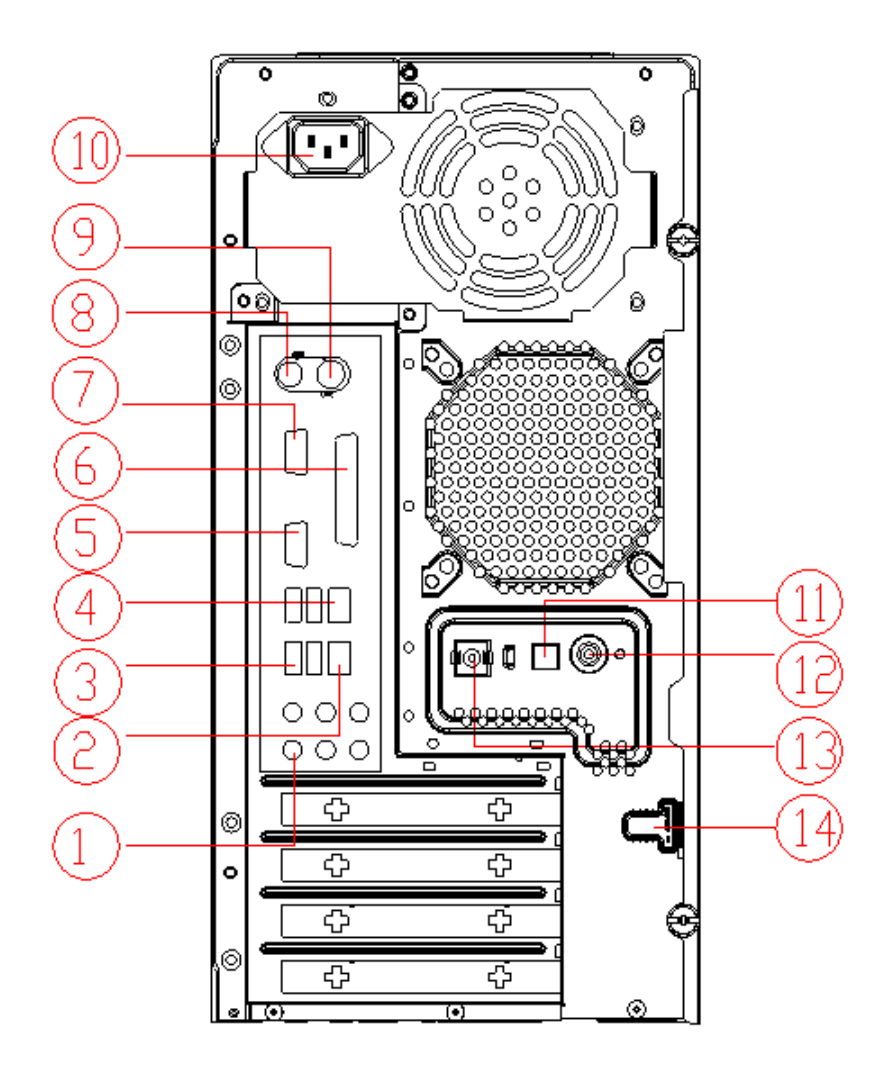

| Label | Description                       | Label | Description     |
|-------|-----------------------------------|-------|-----------------|
| 1     | 6 audio jacks (7.1 HD audio jack) | 2     | LAN Port        |
| 3     | USB PORTS                         | 4     | 1394 Port       |
| 5     | CRT/LCD port                      | 6     | Parallel port   |
| 7     | COM port                          | 8     | PS/2 keyboard   |
| 9     | PS/2 mouse                        | 10    | Power cord Port |
| 11    | SPDIF Bracket                     | 12    | SPDIF Port      |
| 13    | Recovery Switch Holder            | 14    | Lock Handle     |

# **Veriton M261 Front Panel**

The computer's front panel consists of the following:

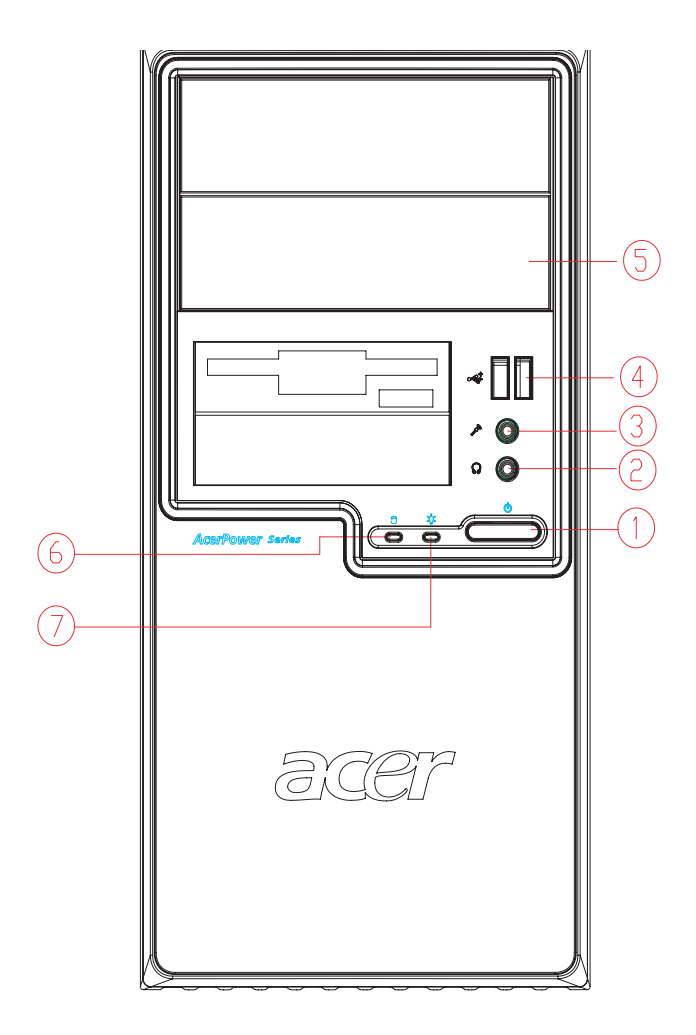

| Label | Description               |  |
|-------|---------------------------|--|
| 1     | Power-Button              |  |
| 2     | Speaker-out/Line-out Port |  |
| 3     | Microphone-in out (Front) |  |
| 4     | USB Ports                 |  |
| 5     | Optical drive             |  |
| 6     | HDD LED                   |  |
| 7     | Power LED                 |  |

# Veriton M261 Rear Panel

The computer's rear panel consists of the following:

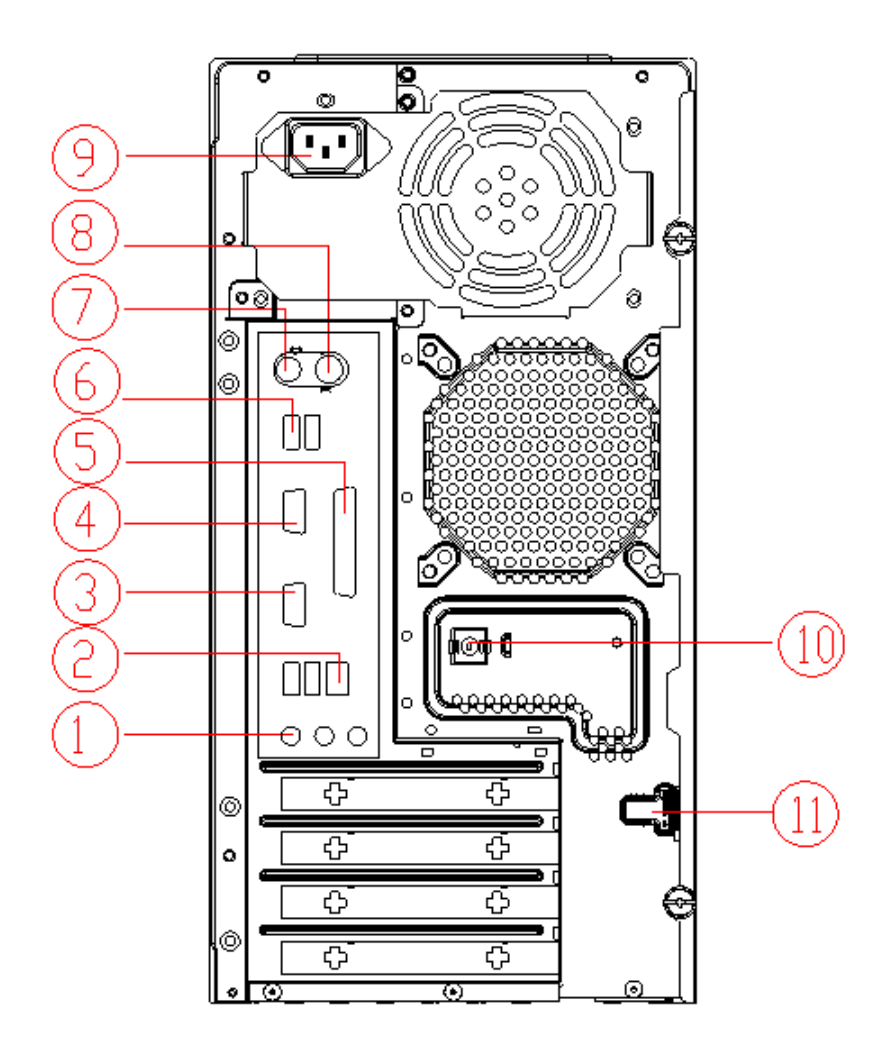

| Label | Description     | Label | Description            |
|-------|-----------------|-------|------------------------|
| 1     | 3 audio jacks   | 2     | RJ45 port              |
| 3     | CRT/LCD port    | 4     | Serial port            |
| 5     | Parallel port   | 6     | USB PORTS              |
| 7     | PS/2 keyboard   | 8     | PS/2 mouse             |
| 9     | Power cord Port | 10    | Recovery Switch Holder |
| 11    | Lock Handle     |       |                        |

# Hardware Specifications and Configurations

### **Processor Support**

- Intel Core 2 Duo 755 FSB 800/533 MHz
- Intel Pentium 4/D 775 FSB 800/533 MHz
- Intel Celeron/Celeron D 775 FSB 800/533MHz

### **System Memory Interface**

#### Single Channel Memory Controller

- Supports DDR2-667/533/400
- Supports two DIMMs
- Up to 1GB per DIMM with maximum memory size up to 2GB
- Supports Single Channel 64 bit mode with maximum memory bandwidth of 5.3GB/s (DDR2-667).
- Supports un-buffered DIMMs only.
- Supports up to 8 banks for DDR2 devices
- Supports 256Mb, 512Mb and 1Gb device technologies for x8 and x16 DDR2 devices
- Supports DDR2 CAS Latency at options of 3, 4 & 5 clocks.
- Support Dynamic Power Down Mode
- Support On-Die-Termination for DDR2
- Support Differential DQS Pair

### System Clock

All clocks are generated by 671FX and CLK GEN(ICS9LPR600CGLF-T) including:

| Item          | Clock Speed                            |
|---------------|----------------------------------------|
| Host          | 133/200/266MHz (System Bus 533/800MHZ) |
| Memory system | DDR2: 400/533/667 MHz,                 |
| PCI           | 33 MHz                                 |
| PCI Express   | 100 MHz                                |
| USB           | 12 MHz                                 |
| 1394          | 33MHz                                  |
| SIO           | 33,48 MHz                              |
| 968           | 14.318, 25, 33, 48, and 100 MHz        |
| RTC           | 32.768 KHz                             |
| LAN           | 25MHz                                  |
| Audio Codec   | 24 MHz                                 |

### SIS672 Chipset

#### SIS672 Host/Memory Controller

SIS 672 is a Host/Memory Controller designed for use with a LGA775 (Land Grid Array) Socket T processor. The SIS672 provides the CPU interface, DDR2 interface, PCI Express interface, and communicates with SiS 968 MuTIOL 1G Media I/O Interface.

Features of the SIS 671FX chipset family board products include:

- 847 ball FC-BGA package
- Single processor support with 533/800 MHz data transfer rate

- The smallest memory capacity possible is 128 MB, assuming Single-Channel Mode by using 256-Mb technology
- Supports high throughput MuTIOL (Multi-Threaded I/O Link)
- PCI-Express x16 Graphics interface
- One 16-lane PCI Express port intended for Graphics attach, fully compliant to the PCI Express Base Specification revision 1.0a
- On board VGA support with High-performance DX9

Refer to the Intel SIS672 chipset platform Design Specification for more information

### SiS 968 MuTIOL 1G Media I/O

The SiS 968 MuTIOL 1G Media I/O is the other main component of the SIS 671FX chipset that integrates many I/O functions and provides the I/O subsystem with access to the rest of the platform. 968 features on the SIS 671FX chipset family board products include:

- 570-pin BGA package
- High Performance SiS MuTIOL 1G Technology Interconnecting SiS North Bridge and South Bridge Chips
- PCI Local Bus Specification, Revision 2.3-compliant with support for 33 MHz PCI operations (supports up to seven Req/Gnt pairs)
- Compliant with PCI Express 1.1
- 1-channel Ultra ATA / 100 Bus Master IDE controller
- ACPI Power Management Logic Support
- Integrated serial ATA host controller with independent operation on 2 ports and AHCI support
- Two Independent OHCI USB 1.1 Host Controllers and One EHCI USB 2.0 Host Controller, support up to eight ports
- Supports Azalia Specification
- Low Pin Count (LPC) interface
- I/O APIC 2.0

Refer to the RS — SiS 968 MuTIOL 1G Media I/O Design Specification for more details

### Super I/O — IT8718F

- Meet LPC Spec 1.0
- Support PS/2 Keyboard & Mouse
- Support up to four 3.5-inch disk drives
- Support two serial ports, one EPP/ECP parallel port
- Support two fans (2 fan speed control, 2 fan speed monitoring inputs)
- Support IrDA 1.0/ASKIR protocol
- Hardware Monitor supported

### Audio Sub-Systems — Realtek ALC888SCo-lay ALC888

The SIS 672 chipset family board products will implement integrated audio support using the SiS 968 MuTIOL 1G Media I/O integrated audio controller. The six channel analog CODEC and audio connectors are optionally supported on the desktop board. The audio sub-system includes:

- AC '97 2.3 /Azalia compliant
- Jack sensing supported.
- Realtek ALC888SCo-lay ALC888 CODEC

- Audio Connectors/Headers
- ATAPI analog line-level stereo outputs for Internal Speaker
- Vertical connector for three mini-audio jacks (Stereo Line In, Stereo LINE Out, Stereo Microphone In)
- Header for Stereo Line out and Mono Microphone In for front panel cabling option that adheres to the Intel® Front Panel I/O Connectivity Design Guide

### LAN — Realtek8211BL(default) co-lay 8201CL phy

- Integrated 10/100/1000BASE-T transceiver
- Automatic MDI crossover function
- 10/100/1000BASE-T full-duplex/half-duplex MAC
- Support power down mode
- 100-pin LQFP package for 8211BL
- 48-PQFP package for 8201CL

### **Universal Serial Bus**

- 8 USB 2.0 ports support
- Dual stack with RJ-45 back panel connector
- Dual stack with 1394 connector in rear side
- 2 header supporting 2 USB ports for front panel cabling

#### TSB43AB23PDTG4 Host Controller

- Fully compliant with provisions of IEEE Std 1394-1995 for a high-performance serial bus and IEEE Std 1394a-2000
- Fully interoperable with FireWire and i.LINK implementations of IEEE Std 1394
- Three IEEE Std 1394a- 2000 fully compliant cable ports at 100M bits/s, 200M bits/s, and 400M bits/s
- Two general-purpose I/Os
- PHY-link logic performs system initialization and arbitration functions
- Serial ROM interface supports 2-wire serial EEPROM devices

### **Expansion Slots**

- 1 PCI Express x16 Graphics slot support
- 1 PCI Express x1 Graphics slot support
- 2 PCI Local Bus slots Compliant with PCI rev2.3 specification

### **Back Panel I/O**

This product must follow the Standard I/O Shield Template version 1.00. The back panel I/O consists of the following:

- Dual stack PS/2 KB/MOUSE
- Parallel port
- Serial port
- VGA port
- Dual stack USB ports with 1394 connector
- Dual Stack USB ports with RJ-45 connector

High Definition Audio 6 Ports Connector with Line In, Line Out, Microphone, Surround, CEN/LFE and Side-Surround Vertical Audio connector with Line In, Line Out and Microphone

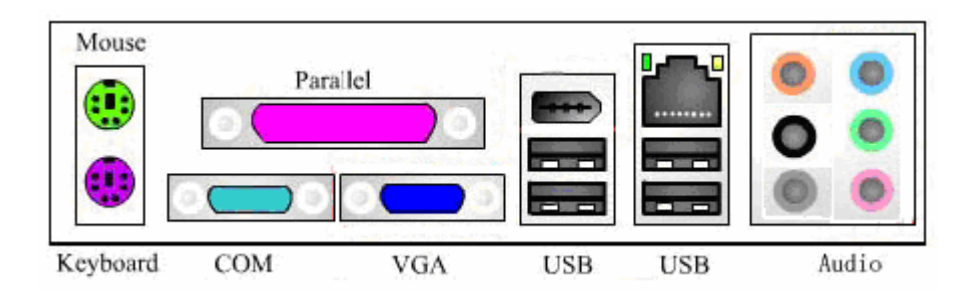

### Power & Power Management

Two power management modes are supported in BIOS: Advanced Configuration and Power Interface (ACPI 2.0) or Advanced Power Management (APM 1.2).

• Supports single power/sleep button user model

| Wake-Up Event | From ACPI State | Comments                               |
|---------------|-----------------|----------------------------------------|
| Power button  | S1, S3, *S4, S5 | -BIOS setting                          |
| RTC alarm     | S1, S3, *S4, S5 | -BIOS setting                          |
| LAN           | S1, S3, *S4, S5 | -BIOS setting                          |
| USB           | S1, S3          | -BIOS setting                          |
| PCI           | S1, S3, *S4, S5 | via #PME signal                        |
| PS/2          | S1, S3          | -BIOS setting                          |
| Serial port   | S1, S3, *S4, S5 | -S4 and S5 support External Modem only |

• OS can turn system off (Soft Off feature)

- Suspend all devices that support power down modes
- Fan speeds = On/Off
- Support ACPI S0, S1, S3, & S5 System States

\*S4 implies OS support only (WinME, Win2000, WinXP)

### **Hardware Monitor Function**

The Super I/O (ITE IT8718F) support Hardware Monitor function in below features.

- VID0-VID7 input pins for CPU Vcore identification
- Built in 8-bit Analog to Digital Converter.
- 2 thermal inputs from optionally remote thermistors or 2N3904 transistors or Pentium 4 thermal diode output
- 6 external voltage detect inputs
- 9 intrinsic voltage monitoring (typical for Vbat, +5VSB, +5VCC)
- 2 fan speed monitoring inputs
- 2 fan speed control (DC analog output)
- WATCHDOG comparison of all monitored items
- SST/PECI/AMDSII/F Support.

### System BIOS

### LPC Bus

The SST 49LF004B FWH or supported alternative LPCs will be implemented on the GDM03. Refer to the BIOS Specification for specific implementations.

- Pm49FL004T-33JCE
  - 4Mbit symmetrical Flash

#### SPI Bus (default)

•

- W25X40VAIZ
- 4Mbit symmetrical Flash

# **System Utilities**

Most systems are already configured by the manufacturer or the dealer. There is no need to run Setup when starting the computer unless you get a Run Setup message.

The Setup program loads configuration values into the battery-backed nonvolatile memory called CMOS RAM. This memory area is not part of the system RAM.

**NOTE:** If you repeatedly receive Run Setup messages, the battery may be bad/flat. In this case, the system cannot retain configuration values in CMOS.

Before you run Setup, make sure that you have saved all open files. The system reboots immediately after you exit Setup.

# **Entering Setup**

Power on the computer and the system will start POST (Power On Self Test) process. When the message of "Press DEL to enter SETUP" appears on the screen, press the key of [Delete] to enter the setup menu.

**NOTE:** If the message disappears before you respond and you still wish to enter Setup, restart the system by turning it OFF and On. You may also restart the system by simultaneously pressing [Ctrl+Alt+Delete].

The Setup Utility main menu then appears:

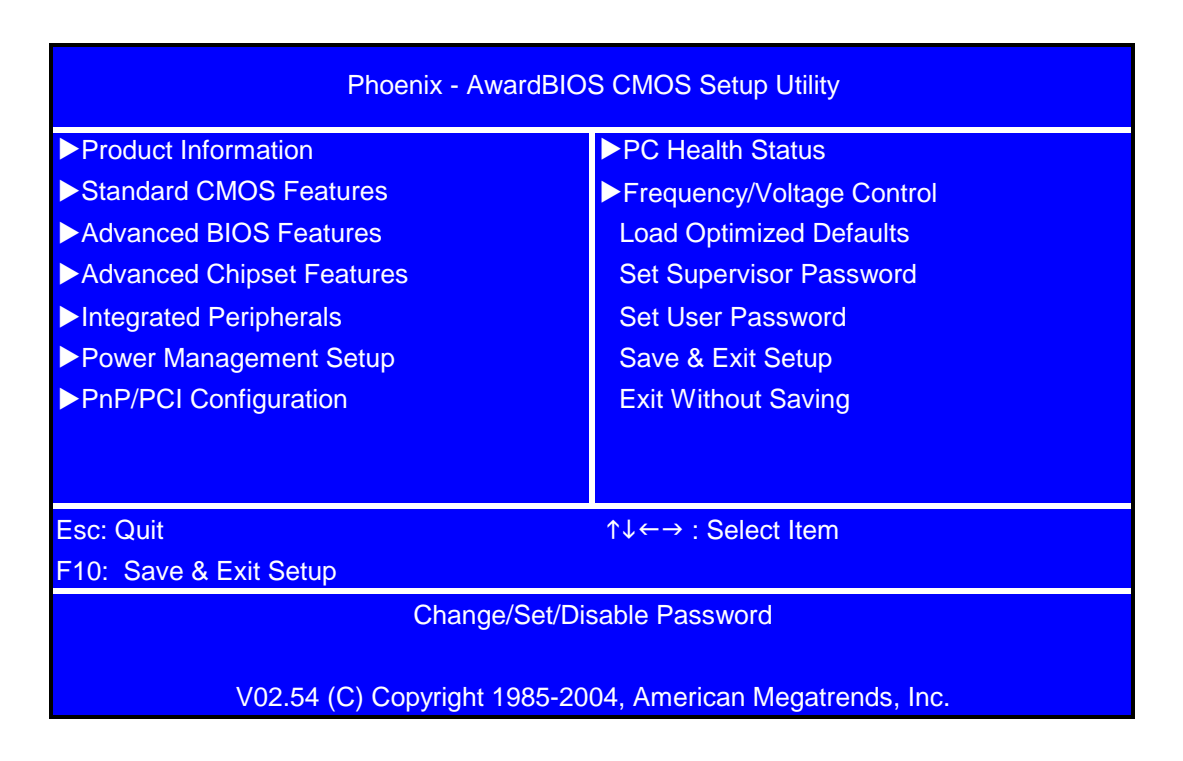

The command line at the bottom of the menu tells you how to move within a screen and from one screen to another.

- To select an option, move the highlight bar by pressing 1 or 1 then press ENTER.
- To change a parameter setting, press 🛨 or 🖻 until the desired setting is found.
- Press ESC to return to the main menu. If you are already in the main menu, press ESC again to exit Setup.

The parameters on the screens show default values. These values may not be the same as those in your system.

The grayed items on the screens have fixed settings and are not user-configured.

**NOTE:** Due to the application of a new version of BIOS Setup program, you may find the BIOS menu is largely different from the former models. However, you will soon find out that this version is much more compact than the former ones.

The items in the main menu are explained below:

- **Product Information** To introduce the Product Name, System P/N and MainBoard ID...etc.
- Standard CMOS Features The basic system configuration can be set up through this menu.
- Advanced BIOS Features The advanced system features can be set up through this menu.
- Advanced Chipset Features The values for the chipset can be changed through this menu, and the system performance can be optimized.
- Integrated Peripherals All onboard peripherals can be set up through this menu.
- **Power Management Setup** All the items of Green function features can be set up through this menu.
- **PnP/PCI Configurations** The system's PnP/PCI settings and parameters can be modified through this menu.
- **PC Health Status** This will display the current status of your PC.
- Frequency/Voltage Control Frequency and voltage settings can be loaded through this menu.
- Load Default Settings These parameter settings can be loaded through this menu, however, the stable default values may be affected.
- Set Supervisor/User Password The supervisor/user password can be set up through this menu.
- Save & Exit Setup Save CMOS value settings to CMOS and exit setup.
- Exit Without Saving Abandon all CMOS value changes and exit setup.

# **Product Information**

The screen below appears if you select Product Information from the main menu:

The Product Information menu contains general data about the system, such as the product name, serial number, BIOS version, etc. These information is necessary for troubleshooting (maybe required when asking for technical support).

| Phoenix - AwardBIOS CMOS Setup Utility |                                      |                |  |
|----------------------------------------|--------------------------------------|----------------|--|
|                                        | Product Information                  |                |  |
| Product Name                           | ASM1610/VTM261                       | ltem Heln      |  |
| Mainboard ID                           | F672CR                               | Rom Holp       |  |
| System S/N                             |                                      | Menu Level 🕨 🕨 |  |
| Mainboard S/N                          | 0000000037                           |                |  |
| System Manufacturer Name               | Acer                                 |                |  |
| MB Manufacturer Name                   | Acer                                 |                |  |
| System BIOS Version                    | 6.00PG                               |                |  |
| SMBIOS Version                         | 2.4                                  |                |  |
| System BIOS ID                         | 756A1D01                             |                |  |
| BIOS Release Date                      | 06/01/2007                           |                |  |
|                                        |                                      |                |  |
|                                        |                                      |                |  |
|                                        |                                      |                |  |
|                                        |                                      |                |  |
|                                        |                                      |                |  |
|                                        |                                      |                |  |
| tter: Se                               | elect +/-/PU/PD :Value F10: Save and | Exit ESC:Exit  |  |
| F1: General Help                       | F5: Previous Values F7: Optimized    | Defaults       |  |

The following table describes the parameters found in this menu:

| Parameter                | Description                                                                                                    |
|--------------------------|----------------------------------------------------------------------------------------------------|
| Product Name             | Displays the model name of your system.                                                                                                    |
| Main Board ID            | Displays the main board's identification number.                                                                                                    |
| System S/N               | Displays your system's serial number.                                                                                                    |
| Main Board S/N           | Displays your main board's serial number.                                                                                                    |
| System Manufacturer Name | Displays the manufacturer of your system.                                                                                                    |
| System BIOS Version      | Specifies the version of your BIOS utility.                                                                                                    |
| SMBIOS version           | The System Management Interface (SM) BIOS allows you to check your system hardware components without actually opening your system. Hardware checking is done via software during start up. This parameter specifies the version of the SMBIOS utility installed in your system. |
| System BIOS ID           | Displays system BIOS identification number.                                                                                                    |
| BIOS Release Date        | Displays the BIOS latest release date.                                                                                                    |

# **Standard CMOS Features**

Select Standard CMOS Features from the main menu to configure some basic parameters in your system. The following screen shows the Standard CMOS Features menu:

| Phoenix - AwardBIOS CMOS Setup Utility                                                                     |                                  |                        |
|----------------------------------------------------------------------------------------------------|----------------------------------|------------------------|
|                                                                                                    | Standard CMOS Features           |                        |
| Date (mm:dd:yy)                                                                                            | Thu, Apr 12 2007                 | ltem Help              |
| Time (hh:mm:ss)                                                                                            | 10 : 32 : 39                     | item neip              |
|                                                                                                    |                                  | Menu Level 🕨           |
| ►IDE Channel 0 Master                                                                                      | [None]                           | Change the day, month, |
| ►IDE Channel 0 Slave                                                                                       | [None]                           | year and century.      |
| ►IDE Channel 1 Master                                                                                      | [None]                           |                        |
| ►IDE Channel 1 Slave                                                                                       | [None]                           |                        |
| SATA Channel 1 Master                                                                                      | [ST3320820AS]                    |                        |
| SATA Channel 2 Master                                                                                      | [HL-DT-STDVD-RAM GSA-]           |                        |
|                                                                                                    |                                  |                        |
| Drive A                                                                                                    | None                             |                        |
|                                                                                                    |                                  |                        |
| Video                                                                                                    | [EGA/VGA]                        |                        |
| Halt On                                                                                                    | [All, But Keyboard]              |                        |
|                                                                                                    |                                  |                        |
| Base Memory                                                                                                | 640K                             |                        |
| Extended Memory                                                                                            | 2096128K                         |                        |
| Total Memory                                                                                               | 2097152K                         |                        |
|                                                                                                    |                                  |                        |
| $\uparrow\downarrow\leftarrow\rightarrow$ :Move Enter: Select +/-/PU/PD :Value F10: Save and Exit ESC:Exit |                                  |                        |
| F1: General Help                                                                                           | F5: Previous Values F7: Optimize | d Defaults             |

The following table describes the parameters found in this menu. Settings in **boldface** are the default and suggested settings.

| Parameter | Description                                                           | Options                                             |
|-----------|-----------------------------------------------------------------------|-----------------------------------------------------|
| Date      | Lets you set the date following the weekday-<br>month-day-year format | Weekday: Sun, MonSat<br>Month: Jan., FebDec.        |
|           |                                                                       | Day: 1 to 31<br>Year: 1999 to 2098                  |
| Time      | Lets you set the time following the hour-minute-<br>second format     | Hour: 0 to 23<br>Minute: 0 to 59<br>Second: 0 to 59 |

| Parameter                    | Description                                                                                                    | Options                                                                                                    |
|------------------------------|----------------------------------------------------------------------------------------------------|----------------------------------------------------------------------------------------------------|
| IDE Channel 0/1 Master/Slave | Leave this item at Auto to enable the system to<br>automatically detect and configure IDE devices<br>on the channel. If it fails to find a device, change<br>the value to Manual and then manually configure<br>the drive by entering the characteristics of the<br>drive in the items described below. Please noted<br>that if you choose IDE Channel 2/3 Master, the<br>item may change to Extended IDE Drive.<br>See "IDE Channel 0/1 Master" on page 21 and<br>"IDE Channel 0/1 Slave" on page 22 for more<br>information. | IDE Device Model Number:<br>None                                                                                    |
| SATA Channel 1/2 Master      | This item display the status of auto detection of SATA devices. See "SATA Channel 1/2 Master" on page 23 for more information.                                                                                                    | SATA Device Model Number:<br>None                                                                                   |
| Drive A                      | Allows you to configure your floppy drive A.                                                                                                    | None<br>360 KB, 5.25-inch<br>1.2 MB, 5.25-inch<br>720 KB, 3.5-inch<br><b>1.44M, 3.5 - inch</b><br>2.88 MB, 3.5-inch |
| Video                        | This item specifies the type of video card in use.<br>The default setting is VGA/EGA. Since current<br>PCs use VGA only, this function is almost<br>useless and may be disregarded in the future.                                                                                                    | VGA/EGA<br>CGA40<br>CGA80<br>Mono                                                                                   |
| Halt On                      | This parameter enables you to control the system stops in case of Power On Self Test errors (POST).                                                                                                    | All Errors<br>No Errors<br><b>All, but Keyboard</b><br>All, but Diskette<br>All, by Disk/Key                        |
| Base Memory                  | Refers to the option of memory that is available<br>to standard DOS programs. DOS systems have<br>an address space od 1MB, but the top 384KB<br>(called high memory) is reserved for system use.<br>This leaves 640 KB of conventional memory.<br>Everything above 1MB is either extended or<br>extended memory.                                                                                                    | The BIOS POST will determine<br>the amount of base (or<br>conventional) memory installed<br>in the system.          |
| Extended Memory              | Memory above and beyond the standard 1MB of<br>base memory that DOS supports. Extended<br>memory is only available in PCs with an Intel<br>80286 or later microprocessor. Extended<br>memory is not configured in any special manner<br>and is therefore unavailable to most DOS<br>programs. However, MS Windows and OS/2 can<br>use extended memory.                                                                                                    | The BIOS determines how much<br>extended memory is present<br>during the POST.                                      |
| Total Memory                 | Total based and extended memory, and I/O ROM 384KB available to the system.                                                                                                    | total memory of the system.                                                                                         |

### **IDE Channel 0/1 Master**

The following screen shows the IDE Channel Master menu.

NOTE: IDE Channel 0 and Channel 1 Master have the same options, the only difference is the menu title.

| Phoenix - AwardBIOS CMOS Setup Utility<br>IDE Channel 0 Master        |                                  |                |
|-----------------------------------------------------------------------|----------------------------------|----------------|
| IDE HDD Auto Detection                                                | [Press Enter]                    | Item Help      |
| IDE Channel 0 Master                                                  | [Auto]                           | Menu Level 🕨 🕨 |
| Access Mode                                                           | [Auto]                           |                |
| Capacity                                                              | 0 MB                             |                |
| Cylinder                                                              | 0                                |                |
| Head                                                                  | 0                                |                |
| Precomp                                                               | 0                                |                |
| Landing Zone                                                          | 0                                |                |
| Sector                                                                | 0                                |                |
|                                                                       |                                  |                |
|                                                                       |                                  |                |
| 1↓←→ :Move Enter: Select +/-/PU/PD :Value F10: Save and Exit ESC:Exit |                                  |                |
| F1: General Help                                                      | F5: Previous Values F7: Optimize | d Defaults     |

### **IDE Channel 0/1 Slave**

The following screen shows the IDE Channel Slave menu.

**NOTE:** IDE Channel 0 and Channel 1 Slave have the same options, the only difference is the menu title.

| Ph                  | oenix - AwardBIOS CMOS Setup Utility   |                  |
|---------------------|----------------------------------------|------------------|
|                     | IDE Channel 0 Slave                    |                  |
| IDE Auto Detection  | [Press Enter]                          | Item Help        |
| Extended IDE Drive  | [Auto]                                 | Menu Level 🕨 🕨   |
| Access Mode         | [Auto]                                 |                  |
| Capacity            | 320 MB                                 |                  |
|                     |                                        |                  |
| Cylinder            | 0                                      |                  |
| Head                | 0                                      |                  |
| Precomp             | 0                                      |                  |
| Landing Zone        | 0                                      |                  |
| Sector              | 0                                      |                  |
|                     |                                        |                  |
|                     |                                        |                  |
|                     |                                        |                  |
| 1000 € Chief Albert | : Select +/-/PU/PD :Value F10: Save ar | nd Exit ESC:Exit |
| F1: General He      | elp F5: Previous Values F7: Optimize   | d Defaults       |

### SATA Channel 1/2 Master

The following screen shows the SATA Channel Master menu.

NOTE: SATA Channel 1 and Channel 2 Master have the same options, the only difference is the menu title.

| Phoenix - AwardBIOS CMOS Setup Utility                                                                     |                                   |                |
|----------------------------------------------------------------------------------------------------|-----------------------------------|----------------|
|                                                                                                    | IDE Channel 1 Master              |                |
| IDE HDD Auto Detection                                                                                     | [Press Enter]                     | Item Help      |
| IDE Channel 0 Master                                                                                       | [Auto]                            | Menu Level 🕨 🕨 |
| Access Mode                                                                                                | [Auto]                            |                |
|                                                                                                    |                                   |                |
| Capacity                                                                                                   | 0 MB                              |                |
|                                                                                                    |                                   |                |
| Cylinder                                                                                                   | 65535                             |                |
| Head                                                                                                    | 16                                |                |
| Precomp                                                                                                    | 0                                 |                |
| Landing Zone                                                                                               | 65534                             |                |
| Sector                                                                                                    | 255                               |                |
|                                                                                                    |                                   |                |
|                                                                                                    |                                   |                |
|                                                                                                    |                                   |                |
| $\uparrow\downarrow\leftarrow\rightarrow$ :Move Enter: Select +/-/PU/PD :Value F10: Save and Exit ESC:Exit |                                   |                |
| F1: General Help                                                                                           | F5: Previous Values F7: Optimized | Defaults       |

# **Advanced BIOS Features**

The following screen shows the Advanced BIOS Features:

| Phoenix - AwardBIOS CMOS Setup Utility                                                                     |               |                |
|----------------------------------------------------------------------------------------------------|---------------|----------------|
| Advanced BIOS Features                                                                                     |               |                |
| ►CPU Feature                                                                                               | [Press Enter] | Item Help      |
| ►Hard Disk Boot Priority                                                                                   | [Press Enter] | Menu Level 🕨 🕨 |
| Virus Warning                                                                                              | [Disabled]    |                |
| Quick Power On Self Test                                                                                   | [Enabled]     |                |
| First Boot Device                                                                                          | [Hard Disk]   |                |
| Second Boot Device                                                                                         | [CDROM]       |                |
| Third Boot Device                                                                                          | [LAN]         |                |
| Boot Other Device                                                                                          | [Enabled]     |                |
| Boot Up Floppy Seek                                                                                        | [Disabled]    |                |
| Boot Up Num Lock Status                                                                                    | [On]          |                |
| Typematic Rate Setting                                                                                     | [Disabled]    |                |
| X Typematic Rate (chars/sec)                                                                               | 6             |                |
| X Typematic Delay (Msec)                                                                                   | 250           |                |
| Security Option                                                                                            | [Setup]       |                |
| APIC Mode                                                                                                  | [Enabled]     |                |
| MPS Version Control For OS                                                                                 | [1.4]         |                |
| OS Select For DRAM > 64MB                                                                                  | [Non-OS2]     |                |
| HDD S.M.A.R.T. Capability                                                                                  | [Disabled]    |                |
| Report No FDD For Win 95                                                                                   | [No]          |                |
| Silent Boot                                                                                                | [Enabled]     |                |
| Small Logo (EPA) Show                                                                                      | [Disabled]    |                |
| Configuration Table                                                                                        | [Disabled]    |                |
|                                                                                                    |               |                |
| $\uparrow\downarrow\leftarrow\rightarrow$ :Move Enter: Select +/-/PU/PD :Value F10: Save and Exit ESC:Exit |               |                |
| F1: General Help F5: Previous Values F7: Optimized Defaults                                                |               |                |

The following table describes the parameters found in this menu. Settings in **boldface** are the default and suggested settings.

| Parameter                | Description                                                                                                 | Options             |
|--------------------------|----------------------------------------------------------------------------------------------------|---------------------|
| CPU Feature              | Select to display CPU Feature. See "CPU<br>Feature" on page 26 for more information.                        | Press [Enter]       |
| Hard Disk Boot Priority  | Select Hard Disk Boot Device Priority. See<br>"Hard Disk Boot Priority" on page 27 for more<br>information. | Press [Enter]       |
| Virus Warning            | Enable this item to detect the virus in POST mode.                                                          | Enabled<br>Disabled |
| Quick Power On Self Test | This parameter speeds up POST by skipping                                                                   | Enabled             |
|                          | some items that are normally checked.                                                                       | Disabled            |

| Parameter                          | Description                                                                                                    | Options                                                                                                    |
|------------------------------------|----------------------------------------------------------------------------------------------------|----------------------------------------------------------------------------------------------------|
| First /Second/Third Boot<br>Device | The items allow you to set the sequence of boot device where BIOS attempts to load the disk operating system.                                                                                                    | Floppy, LS120, Hard Disk, CD-ROM,<br>ZIP100, USB-FDD, USB-ZIP, LAN,<br>Disabled (Disable this sequence).<br>The sequence following the order of<br>Floppy, HDD and CD-ROM is<br>recommended. |
| Boot Other Device                  | This parameter allows you to specify the system boot up search sequence.                                                                                                    | Enabled<br>Disabled                                                                                                    |
| Boot Up Floppy Seek                | Setting to Enabled will make BIOS seek floppy drive a: before booting the system.                                                                                                    | Enabled<br>Disabled                                                                                                    |
| Boot Up NumLock Status             | Sets the NumLock status when the system is<br>powered on. Setting to On will turn on the<br>NumLock key when the system is powered on.<br>Setting to Off will allows users to use the arrow<br>keys on the numeric keypad.                                       | <b>On</b><br>Off                                                                                                    |
| Typematic Rate Setting             | This item is used to enable or disable the typematic rate setting including Typematic Rate and Typematic Delay.                                                                                                    | Enabled<br>Disabled                                                                                                    |
| Typematic Rate (Chars/Sec)         | Use this item to define how many characters per key.                                                                                                    | second are generated by a held-down                                                                                                    |
| Typematic Delay (Msec)             | Use this item to define how many milliseconds                                                                                                    |                                                                                                    |
|                                    | must elapse before a held-down key begins gene                                                                                                    | erating repeat characters.                                                                                                    |
| Security Option                    | Specifies the type of BIOS password protection<br>that is implemented. Setup means that the<br>password prompt appears only when end users<br>try to run Setup. System means that a password<br>prompt appears every time when the computer                      | System                                                                                                    |
|                                    | is powered on or when end users try to run Setup.                                                                                                    |                                                                                                    |
| APIC Mode                          | This field is used to enable or disable the APIC (Advanced Programmable Interrupt Controller).<br>Due to compliance with PC2001 design guide, the system is able to run in APIC mode.<br>Enabling APIC mode will expand available IRQ resources from the system. | Enabled<br>Disabled                                                                                                    |
| MPS Version Control For OS         | This item displays MPS version control for OS.                                                                                                    | 1.4                                                                                                    |
| OS Select For DRAM ><br>64MB       | This item is only required if you have installed<br>more than 64MB of memory and you are<br>running the OS/2 operating system.                                                                                                    | Non-OS2<br>OS2                                                                                                    |
| HDD S.M.A.R.T Capability           | The S.M.A.R.T (Self-Monitoring, Analysis, and<br>Reporting Technology) system is a diagnostics<br>technology that monitors and predicts device<br>performance.                                                                                                   | Enabled<br>Disabled                                                                                                    |
| Report No FDD For Win 95           | This item allows you to set if the BIOS should<br>report the absence of a floppy disk drive to<br>Windows 95.                                                                                                    | No<br>Yes                                                                                                    |
| Silent Boot                        | Display Full Screen LOGO during POST                                                                                                    | Enabled<br>Disabled                                                                                                    |
| Small Logo (EPA) Show              | Determines whether the EPA logo appears during boot up.                                                                                                    | Enabled<br>Disabled                                                                                                    |
| Configuration Table                | Enable the Configuration Table function                                                                                                    | Enabled<br>Disabled                                                                                                    |

The advanced chipset features setup option is used to change the values of the chipset registers. These registers control most of the system options in the computer.

**NOTE:** Change these settings only if you are familiar with the chipset.

### **CPU Feature**

The following screen shows the CPU Features menu:

| Pho                 | enix - AwardBIOS CMOS   | Setup Utility |               |     |
|---------------------|-------------------------|---------------|---------------|-----|
|                     | CPU Features            |               |               |     |
| Limit CPUID MaxVal  | [Disabled]              |               | Item He       | eln |
| C1E Function        | [Auto]                  |               |               | oip |
| Execute Disable Bit | [Enabled]               |               | Menu Level    |     |
|                     |                         |               |               |     |
|                     |                         |               |               |     |
|                     |                         |               |               |     |
|                     |                         |               |               |     |
|                     |                         |               |               |     |
|                     |                         |               |               |     |
|                     |                         |               |               |     |
|                     |                         |               |               |     |
|                     |                         |               |               |     |
|                     |                         |               |               |     |
| 10×+→ 10×+ 10×+     | Select +/-/PU/PD :Value | F10: Save an  | d Exit ESC:E> | kit |
| F1: General Help    | F5: Previous Values     | F7: Optimize  | d Defaults    |     |

### Hard Disk Boot Priority

The following screen shows the Hard Disk Boot Priority menu:

| Phoenix - AwardBIOS CMOS Setup Utility                                             |                          |  |
|------------------------------------------------------------------------------------|--------------------------|--|
| Hard Disk Boot Priority                                                            |                          |  |
| 1. Ch2 M. : ST3320820AS<br>2. Bootable Add-in Cards                                | Item Help                |  |
|                                                                                    | Menu Level 🕨 🕨           |  |
|                                                                                    | Use <1> or <↓> to        |  |
|                                                                                    | select a device, then    |  |
|                                                                                    | press <+> to move it     |  |
|                                                                                    | up, or <-> to move it    |  |
|                                                                                    | down the list. Press     |  |
|                                                                                    | <esc> to exit this</esc> |  |
|                                                                                    | menu.                    |  |
|                                                                                    |                          |  |
|                                                                                    |                          |  |
| ↑↓ $\leftarrow$ → :Move Enter: Select +/-/PU/PD :Value F10: Save and Exit ESC:Exit |                          |  |
| F1: General Help F5: Previous Values F7: Optimized Defaults                        |                          |  |

# **Advanced Chipset Features**

The following screen shows the Advanced Chipset Features menu:

| Phoenix - AwardBIOS CMOS Setup Utility                                |                             |              |  |
|-----------------------------------------------------------------------|-----------------------------|--------------|--|
| Advanced Chipset Features                                             |                             |              |  |
| Internal Graphic Control<br>Memory Hole at 15M - 16M                  | [Press Enter]<br>[Disabled] | Item Help    |  |
|                                                                       |                             | Menu Level 🕨 |  |
| ↑↓←→ :Move Enter: Select +/-/PU/PD :Value F10: Save and Exit ESC:Exit |                             |              |  |
| F1: General Help F5: Previous Values F7: Optimized Defaults           |                             |              |  |

| Parameter                | Description                                                                                                    | Option                                |
|--------------------------|----------------------------------------------------------------------------------------------------|---------------------------------------|
| Internal Graphic Control | This submenu is used to set some<br>parameters of graphics memory controller.<br>See "Internal Graphic Control" on page 29<br>for more information.       | [Press Enter]                         |
| Memory Hole at 15M-16M   | In order to improve performance, certain<br>space in memory is reserved for ISA cards.<br>This memory must be mapped into the<br>memory space below 16MB. | 15-16MB<br>14-16MB<br><b>Disabled</b> |
## **Internal Graphic Control**

The following screen shows the Internal Graphic Control menu:

| Phoenix - AwardBIOS CMOS Setup Utility                                |                          |                |
|-----------------------------------------------------------------------|--------------------------|----------------|
|                                                                       | Internal Graphic Control |                |
| VGA Share Memory Mode                                                 | [Auto]                   | Item Help      |
| X VGA Share Memory Size                                               | 256 MB                   |                |
| Graphic Engine Clock                                                  | 250 MHz                  | Menu Level 🕨 🕨 |
| Graphic Memory Clock                                                  | 250 MHz                  |                |
| AGP Aperture Size                                                     | [64 MB]                  |                |
|                                                                       |                          |                |
|                                                                       |                          |                |
|                                                                       |                          |                |
|                                                                       |                          |                |
|                                                                       |                          |                |
|                                                                       |                          |                |
|                                                                       |                          |                |
|                                                                       |                          |                |
| ↑↓←→ :Move Enter: Select +/-/PU/PD :Value F10: Save and Exit ESC:Exit |                          |                |
| F1: General Help F5: Previous Values F7: Optimized Defaults           |                          |                |

# **Integrated Peripherals**

The following screen shows the Integrated Peripherals Features:

| Phoenix - AwardBIOS CMOS Setup Utility                      |                                      |                 |
|-------------------------------------------------------------|--------------------------------------|-----------------|
| Integrated Peripherals                                      |                                      |                 |
| ►Onboard IDE Device                                         | [Press Enter]                        | Item Help       |
| Onboard PCI Device                                          | [Press Enter]                        | Rentricip       |
| Onboard Super IO Device                                     | [Press Enter]                        | Menu Level 🕨 🕨  |
|                                                             |                                      |                 |
|                                                             |                                      |                 |
|                                                             |                                      |                 |
|                                                             |                                      |                 |
|                                                             |                                      |                 |
|                                                             |                                      |                 |
|                                                             |                                      |                 |
|                                                             |                                      |                 |
|                                                             |                                      |                 |
| <br>↑↓←→ :Move Enter: Se                                    | elect +/-/PU/PD :\/alue E10: Save an | d Exit ESC:Exit |
| F1: General Help F5: Previous Values F7: Optimized Defaults |                                      |                 |

| Parameter               | Description                                        | Option        |
|-------------------------|----------------------------------------------------|---------------|
| Onboard IDE Device      | Use the arrow keys to select your options;         | [Press Enter] |
| Onboard PCI Device      | press < <b>Enter</b> > key to enter the setup sub- | [Press Enter] |
| Onboard Super IO Device | below.                                             | [Press Enter] |

### **Onboard IDE Device**

The following screen shows the Onboard IDE Device menu:

| Phoenix - AwardBIOS CMOS Setup Utility                                |                                 |                  |
|-----------------------------------------------------------------------|---------------------------------|------------------|
|                                                                       | Onboard IDE Device              |                  |
| Serial ATA Mode                                                       | [2P+2S(IDE)]                    | Item Help        |
| IDE Primary Master PIO                                                | [Auto]                          | Rentheip         |
| IDE Primary Slave PIO                                                 | [Auto]                          | Menu Level 🛛 🕨 🕨 |
| IDE Secondary Master PIO                                              | [Auto]                          |                  |
| IDE Secondary Slave PIO                                               | [Auto]                          |                  |
| Primary Master UltraDMA                                               | [Auto]                          |                  |
| Primary Slave UltraDMA                                                | [Auto]                          |                  |
| Secondary Master UltraDMA                                             | [Auto]                          |                  |
| Secondary Slave UltraDMA                                              | [Auto]                          |                  |
| IDE DMA Transfer Access                                               | [Enabled]                       |                  |
|                                                                       |                                 |                  |
|                                                                       |                                 |                  |
|                                                                       |                                 |                  |
|                                                                       |                                 |                  |
| 1↓←→ :Move Enter: Select +/-/PU/PD :Value F10: Save and Exit ESC:Exit |                                 |                  |
| F1: General Help                                                      | 5: Previous Values F7: Optimize | d Defaults       |

### **Onboard PCI Device**

The following screen shows the Onboard PCI Device menu:

| Phoenix - AwardBIOS CMOS Setup Utility   |                                   |                  |  |
|------------------------------------------|-----------------------------------|------------------|--|
| Onboard PCI Device                       |                                   |                  |  |
| USB Controller                           | [Enabled]                         | Item Help        |  |
| USB 2.0 Supports                         | [Enabled]                         | Rom Holp         |  |
| USB Keyboard Support                     | [Enabled]                         | Menu Level 🛛 🕨 🕨 |  |
| USB Mouse Support                        | [Enabled]                         |                  |  |
| Azalia Audio Controller                  | [Azalia]                          |                  |  |
| Onboard LAN Controller                   | [Enabled]                         |                  |  |
| Onboard Lan Boot ROM                     | [Enabled]                         |                  |  |
|                                          |                                   |                  |  |
|                                          |                                   |                  |  |
|                                          |                                   |                  |  |
|                                          |                                   |                  |  |
|                                          |                                   |                  |  |
| 10 t t t t t t t t t t t t t t t t t t t | ect +/-/PU/PD :Value F10: Save an | d Exit ESC:Exit  |  |
| F1: General Help                         | 5: Previous Values F7: Optimize   | d Defaults       |  |

### **Onboard Super IO Device**

The following screen shows the Onboard Super IO Device menu:

| Phoenix - AwardBIOS CMOS Setup Utility                                |                         |                  |
|-----------------------------------------------------------------------|-------------------------|------------------|
|                                                                       | Onboard Super IO Device |                  |
| Onboard FDC Controller                                                | [Enabled]               | Item Help        |
| Onboard Serial Port 1                                                 | [3F8/IRQ4]              | Rentheip         |
| Onboard Serial Port 2                                                 | [2F8/IRQ3]              | Menu Level 🛛 🕨 🕨 |
| UART Mode Select                                                      | [Normal]                |                  |
| X UR2 Duplex Mode                                                     | Half                    |                  |
| Onboard Parallel Port                                                 | [378/IRQ7]              |                  |
| ECP Mode Use DMA                                                      | [3]                     |                  |
|                                                                       |                         |                  |
|                                                                       |                         |                  |
|                                                                       |                         |                  |
|                                                                       |                         |                  |
|                                                                       |                         |                  |
|                                                                       |                         |                  |
| ↑↓←→ :Move Enter: Select +/-/PU/PD :Value F10: Save and Exit ESC:Exit |                         |                  |
| F1: General Help F5: Previous Values F7: Optimized Defaults           |                         |                  |

## **Power Management**

The Power Management menu lets you configure your system to most effectively save energy while operating in a manner consistent with your own style of computer use.

The following screen shows the Power Management parameters and their default settings:

| Phoenix - AwardBIOS CMOS Setup Utility                                |                                 |                |
|-----------------------------------------------------------------------|---------------------------------|----------------|
| P                                                                     | ower Management Setup           |                |
| ACPI function                                                         | [Enabled]                       | Item Help      |
| ACPI Suspend Type                                                     | [S3(STR)]                       |                |
| Video Off in Suspend                                                  | [Yes]                           | Menu Level 🕨 🕨 |
| Video Off Method                                                      | [V/H SYNC+Blank]                |                |
| MODEM Use IRQ                                                         | [AUTO]                          |                |
| HDD Power Down                                                        | [Disabled]                      |                |
| Soft-Off by PWR-BTTN                                                  | [Delay 4 sec]                   |                |
| PWRON After PWR-Fail                                                  | [Former-Sts]                    |                |
| Power On By Ring                                                      | [Disabled]                      |                |
| Wakeup By LAN PME                                                     | [Disabled]                      |                |
| LAN Remote Wakeup                                                     | [Disabled]                      |                |
| Wakeup By PME                                                         | [Disabled]                      |                |
| Wakeup By USB KB/MS                                                   | [Enabled]                       |                |
| Wakeup By PS2 KB/MS                                                   | [Enabled]                       |                |
| Resume By Alarm                                                       | [Disabled]                      |                |
| X Month Alarm                                                         | NA                              |                |
| X Day of Month Alarm                                                  | 0                               |                |
| X Time (hh : mm : ss) Alarm                                           | 0:0:0                           |                |
| HPET Support                                                          | [Enabled]                       |                |
| HPET Mode                                                             | [32-bit Mode]                   |                |
|                                                                       |                                 |                |
|                                                                       |                                 |                |
| 1↓←→ :Move Enter: Select +/-/PU/PD :Value F10: Save and Exit ESC:Exit |                                 |                |
| F1: General Help F                                                    | 5: Previous Values F7: Optimize | d Defaults     |

The following table describes the parameters found in this menu. Settings in **boldface** are the default and suggested settings.

| Parameter     | Description                                                                                                    | Options             |
|---------------|----------------------------------------------------------------------------------------------------|---------------------|
| ACPI Function | This item is to activate the ACPI (Advanced Configuration<br>and Power Management Interface) Function. If your<br>operating system is ACPI aware, such as Windows 98SE/<br>2000/Me, select Enabled. | Enabled<br>Disabled |

| Parameter             | Description                                                                                                    | Options                                                        |
|-----------------------|----------------------------------------------------------------------------------------------------|----------------------------------------------------------------|
| ACPI Suspend Type     | This item specifies the power saving modes for ACPI function. S1(POS): The S1 sleep mode is a low power state. In this state, no system context (CPU or chipset) is lost and hardware maintains all system context. S3 (STR): The S3 sleep mode is s power-down state in which power is supplied only to essential components such as main memory and wake-capable devices and all system context is saved to main memory. The information stored in memory will be used to restore the PC to the previous state when an <i>wake-up</i> event occurs. S1&S3: Both S1 and S3 will be adopted. | S1 (POS)<br><b>S3 (STR)</b><br>S1&S3                           |
| Video Off in Suspend  | This option is used to set video mode in suspend status.<br>The setting values are Yes and No.                                                                                                    | <b>Yes</b><br>No                                               |
| Video Off Method      | This item determines the manner in which the monitor is<br>blanked.<br>V/H SYNC+Blank: This selection will cause the system to<br>turn off the vertical and horizontal synchronization ports<br>and write blanks to the video buffer. Blank Screen: This<br>option only write blanks to the video buffer. DPMS<br>Supported: Initial display power management signaling.                                                                                                    | Blank Screen<br>V/H SYNC+Blank<br>DPMS                         |
| Modem Use IRQ         | This setting names the interrupt request (IRQ) line<br>assigned to the modem (if any) on your system. Activity of<br>selected IRQ always awakens the system.                                                                                                    | Auto<br>3,4,5,7,9,10,11                                        |
| HDD Power Down        | This option is used to define the continuous HDD<br>idle time before the HDD enters power saving<br>mode. The setting values are disabled and 1 min<br>to 15 min.                                                                                                    | <b>Disabled</b><br>1,2,3,4,5,6,7,8,9,10,11,1<br>2,13,14,15 Min |
| Soft-off by PWR-BATTN | This option is used to set the power down<br>method. This function is only valid for systems<br>using an ATX power supply. When ""instant off" is selected,<br>press the power switch to immediately<br>turn off power. When "delay 4 sec" is selected, press and<br>hole the power button for four seconds to turn off power.                                                                                                    | Instant Off<br>Delay 4 Sec.                                    |
| PWRON After PWR-Fail  | This item allow user set the machine power state when<br>connect the AC power. "Always off" means the machine is<br>always off when power on; "Always on" means the<br>machine will always power on when connect the AC power;<br>"Pre-State" means the machine state is the same as the<br>last state.                                                                                                    | Always Off<br>Always On<br><b>Pre-State</b>                    |
| Power On By Ring      | These items allow users to customize how the system                                                                                                    | Disabled                                                       |
| Wakeup By LAN PME     | behaves in standby mode. The separate items are set to<br>Enabled or Disabled to determine whether the specified                                                                                                    | Disabled                                                       |
| LAN Remote Wakeup     | action wakes up the system.                                                                                                    | Disabled                                                       |
| Wakeup By PME         |                                                                                                    | Disabled                                                       |
| Wakeup By USB KB/MS   |                                                                                                    | Enabled                                                        |
| Wakeup By PS2 KB/MS   |                                                                                                    | Enabled                                                        |
| Resume By Alarm       | When enabled, this item activates the Month, Day, and<br>Time fields. Setting these fields causes the system to<br>wakeup on the specified date and time.                                                                                                    | <b>Disabled</b><br>Enabled                                     |
| HPET Support          | This item enables or disables support for the High Precision Event Timer (HPET).                                                                                                    | Enabled<br>Disabled                                            |
| HPET Mode             | This item sets the High Precision Event Timer (HPET) mode.                                                                                                    | <b>32-bit Mode</b><br>64-bit Mode                              |

# **PnP/PCI** Configuration

The following screen shows the PnP/PCI Configuration parameters and their default settings:

| Phoenix - AwardBIOS CMOS Setup Utility |                                    |                |
|----------------------------------------|------------------------------------|----------------|
| PnP/PCI Configurations                 |                                    |                |
| PCI/VGA Palette Snoop                  | [Disabled]                         | Item Help      |
| **PCI Express relative items**         |                                    | Menu Level 🕨   |
| Maximum ASPM Supported                 | [L0s&L1]                           |                |
| Maximum Payload Size                   | [4096]                             |                |
|                                        |                                    |                |
|                                        |                                    |                |
|                                        |                                    |                |
|                                        |                                    |                |
|                                        |                                    |                |
|                                        |                                    |                |
|                                        | elect +/-/PU/PD: Value F10: Save a | IN EXITESCEXIT |
| F1: General Help                       | F5: Previous Values F7: Optimize   | ed Defaults    |

| Parameter              | Description                                                                                                    | Options                                                                                                    |
|------------------------|----------------------------------------------------------------------------------------------------|----------------------------------------------------------------------------------------------------|
| PCI/VGA Palette Snoop  | Disabled - Data read or written by the CPU is<br>only directed to the PCI VGA device's palette<br>registers.<br>Enabled - Data read or written by the CPU is<br>directed to both the PCI VGA device's palette<br>registers and the ISA VGA device's palette<br>registers, permitting the palette registers of both<br>VGA devices to be identical. | Disabled<br>Enabled<br>*If any ISA bus adapter in the<br>system requires VGA Palette<br>snooping, the setting must be set<br>to "Enabled". |
| Maximum ASPM Supported | This item specifies the maximum ASPM supported for the PCI Express function.                                                                                                    | LOs&L1<br>LO<br>LOs<br>L1                                                                                                    |
| Maximum Payload Size   | This item specifies the maximum payload size for the PCI Express function.                                                                                                    | 4096                                                                                                    |

## **PC Health Status**

The following screen shows the PC Health Status parameters and their default settings:

| Phoenix - AwardBIOS CMOS Setup Utility                                |                                 |                |
|-----------------------------------------------------------------------|---------------------------------|----------------|
| PC Health Status                                                      |                                 |                |
| CPU Warning Temperature                                               | [70°C/150°F]                    | ltem Help      |
| CPU Shutdown Temperature                                              | [90°C/194°C]                    |                |
| SYS Shutdown Temperature                                              | [70°C/150°F]                    | Menu Level 🕨 🕨 |
| CPU Core Voltage                                                      | 1.28V                           |                |
| DIMM Voltage                                                          | 1.77V                           |                |
| +3.3V                                                                 | 11.84V                          |                |
| +5.0V                                                                 | 4.91V                           |                |
| +12V                                                                  | 11.96V                          |                |
| CPU Temperature                                                       | 21°C                            |                |
| SYS Temperature                                                       | 36°C                            |                |
| CPU Fan Speed                                                         | 881 RPM                         |                |
| SYS Fan Speed                                                         | 919 RPM                         |                |
| Smart FAN Control                                                     | [Enabled]                       |                |
|                                                                       |                                 |                |
|                                                                       |                                 |                |
| ↑↓←→ :Move Enter: Select +/-/PU/PD :Value F10: Save and Exit ESC:Exit |                                 |                |
| F1: General Help                                                      | F5: Previous Values F7: Optimiz | ed Defaults    |

The following table describes the parameters found in this menu:

| Parameter                            | Description                                                                                                    | Options             |  |  |  |  |
|--------------------------------------|----------------------------------------------------------------------------------------------------|---------------------|--|--|--|--|
| CPU Warning<br>Temperature           | This item lets you select the temperature at which<br>you want the system to send out a warning<br>message to the PC speakers of when the<br>temperature goes beyond either limit.                                                                                                    | Disabled            |  |  |  |  |
| CPU Shutdown Temp.                   | This option is for setting the shutdown temperature level for the processor. When the processor reaches the temperature you set, the system will be shut down.                                                                                                    |                     |  |  |  |  |
| SYS Shutdown Temp.                   | This option is for setting the shutdown temperature level for the system. When the system reaches the temperature you set, the ACPI-aware system will be shut down.                                                                                                    |                     |  |  |  |  |
| CPU Core Voltage to<br>SYS Fan Speed | These items in light blue show various current system voltage, temperature, and speed measurements. These items are read only and cannot be altered.                                                                                                    |                     |  |  |  |  |
| Smart FAN Control                    | Enable smart fan control function.<br>When the CPU temperature is higher than 65<br>degrees Celsius, CPU fan will run at full speed.<br>The speed of CPU fan will increase linearly<br>depend on the temperature if the temperature is<br>more than 41 degree and less than 65 degree.<br>When the CPU temperature is lower than 40<br>degrees Celsius, CPU fan will be disable. | Enabled<br>Disabled |  |  |  |  |

## **Frequency/Voltage Control**

The following screen shows the Frequency and Voltage Control parameters and their default settings:

| Phoenix - AwardBIOS CMOS Setup Utility |                                   |                  |  |  |  |  |
|----------------------------------------|-----------------------------------|------------------|--|--|--|--|
| Frequency/Voltage Control              |                                   |                  |  |  |  |  |
| Auto Detect DIMM/PCI Clk               | [Enabled]                         | Item Help        |  |  |  |  |
| Spread Spectrum                        | [Disabled]                        |                  |  |  |  |  |
|                                        |                                   | Menu Level 🕨     |  |  |  |  |
|                                        |                                   |                  |  |  |  |  |
|                                        |                                   |                  |  |  |  |  |
|                                        |                                   |                  |  |  |  |  |
|                                        |                                   |                  |  |  |  |  |
|                                        |                                   |                  |  |  |  |  |
|                                        |                                   |                  |  |  |  |  |
|                                        |                                   |                  |  |  |  |  |
|                                        |                                   |                  |  |  |  |  |
|                                        |                                   |                  |  |  |  |  |
|                                        | elect u//PLI/PD:\/elue_E10:Seve.e | nd Evit ESC Evit |  |  |  |  |
| Two Prive Effert S                     |                                   |                  |  |  |  |  |
| F1: General Help                       | F5: Previous Values F7: Optimiz   | ed Defaults      |  |  |  |  |

The following table describes the parameters found in this menu. Settings in **boldface** are the default and suggested settings.

| Parameter                | Description                                                                                                    | Options             |
|--------------------------|----------------------------------------------------------------------------------------------------|---------------------|
| Auto Detect DIMM/PCI Clk | This option allows you to enable/disable the feature of auto detecting the clock frequency of the installed PCI bus.                                                                                                    | Enabled<br>Disabled |
| Spread Spectrum          | When the motherboard's clock generator pulses,<br>the extreme values (spikes) of the pulses creates<br>EMI (Electromagnetic Interference). The spread<br>Spectrum function reduces the EMI generated by<br>modulating the pulses so that the spikes of the<br>pulses are reduced to flatter curves. If you do not<br>have any EMI problem, leave the setting at<br>Disabled for optimal system stability and<br>performance. But if you are plagued by EMI,<br>setting to Enabled for EMI reduction. Remember<br>to disable Spread Spectrum if you are<br>overlocking because even a slight jitter can<br>introduce a temporary boost in clockspeed which<br>may just cause your overlock ed processor to<br>lock up. | Enabled             |

# Load Optimized Defaults

This option opens a dialog box that lets you install defaults for all appropriate items in the Setup Utility.

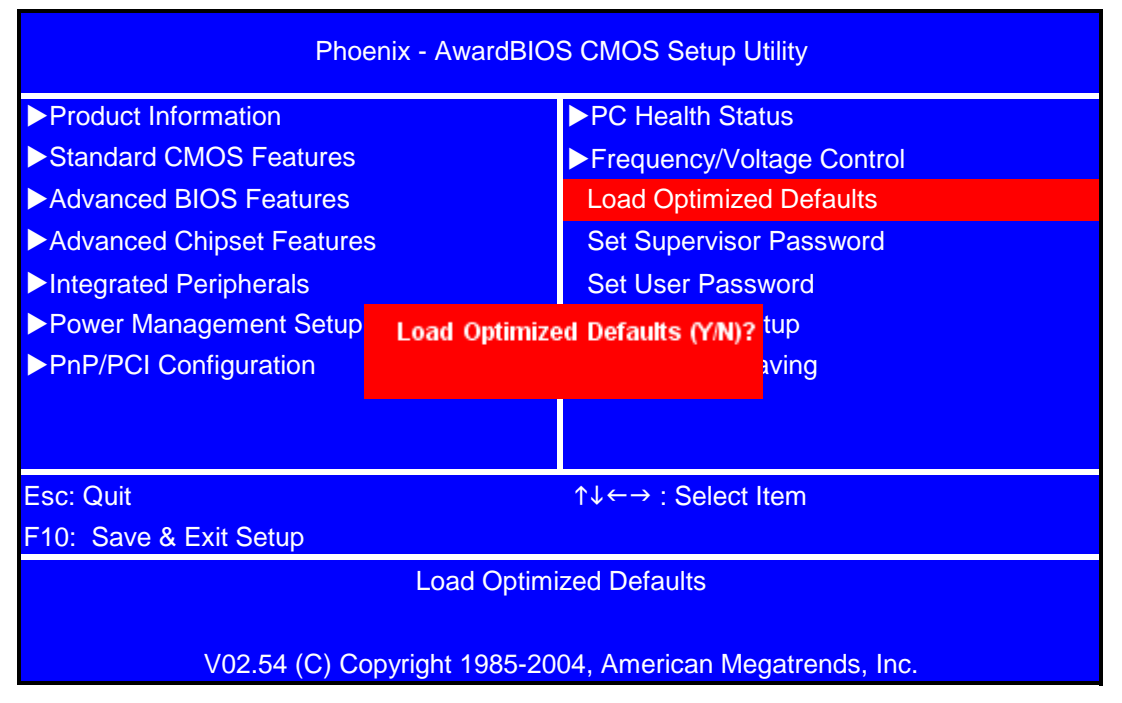

Press <Y> and then <Enter> to install the defaults. Press <N> and then <Enter> to not install the defaults. The defaults place demands on the system that may be greater than the performance level of the components, such as the CPU and the memory. You can cause fatal errors or instability if you install the optimized defaults when your hardware does not support them. If you only want to install setup defaults for a specific option, select and display that option.

## Set Supervisor/User Password

When this function is selected, the following message appears at the center of the screen to assist you in creating a password.

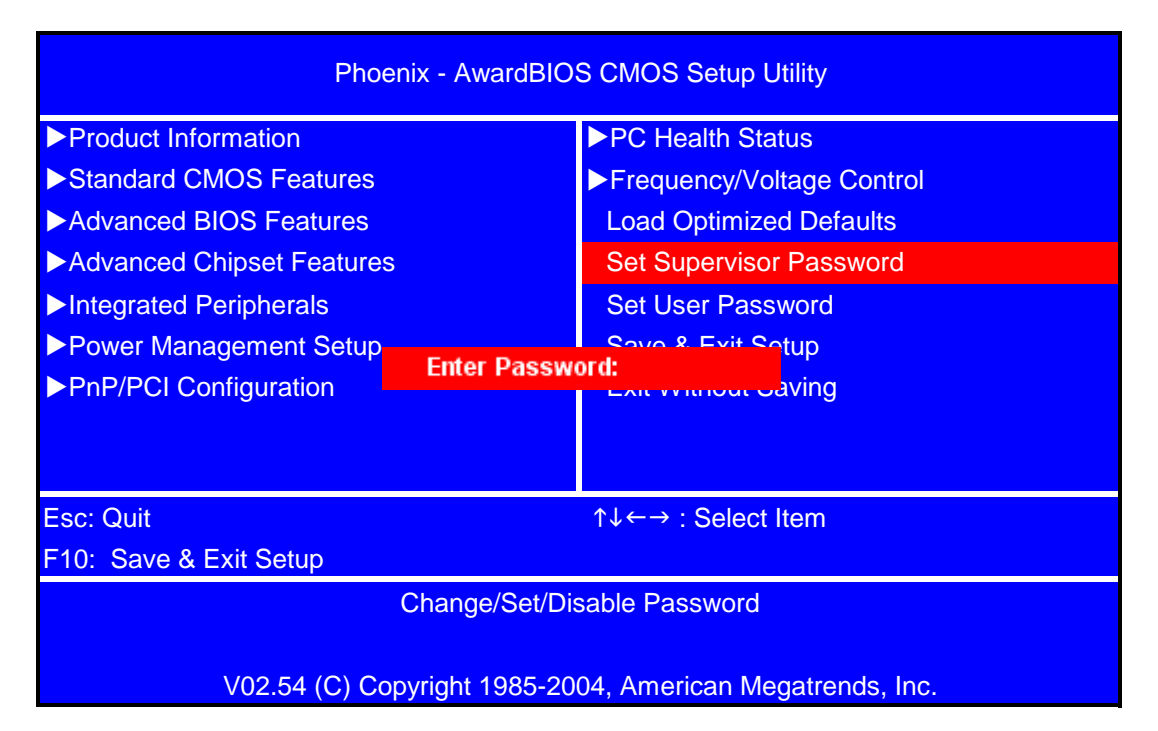

Type the password, up to eight characters, and press <Enter>. The password typed now will clear any previously entered password from CMOS memory. You will be asked to confirm the password. Type the password again and press <Enter>. You may also press <Esc> to abort the selection.

To disable password, just press <Enter> when you are prompted to enter password. A message will confirm the password being disabled. Once the password is disabled, the system will boot and you can enter BIOS Setup freely.

Supervisor Password has higher priority than User Password. You can use Supervisor Password when booting the system or entering BIOS Setup to modify all settings. Also you can use User Password when booting the system or entering BIOS Setup but can not modify any setting if Supervisor Password is enabled

# Save & Exit Setup

Highlight this item and press <Enter> to save the changes that you have made in the Setup Utility and exit the Setup Utility.

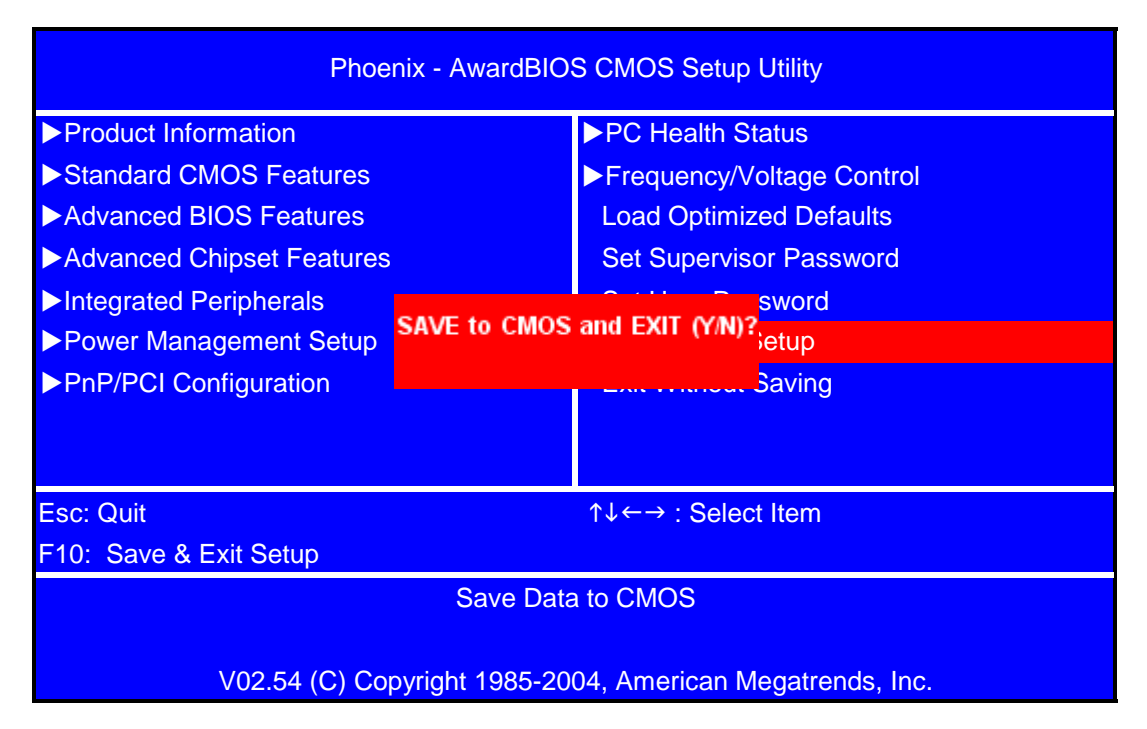

When the Save and Exit dialog box appears, press <Y> to save and exit, or press <N> to return to the main menu.

# **Exit Without Saving**

Highlight this item and press <Enter> to discard any changes that you have made in the Setup Utility and exit the Setup Utility.

| Phoenix - AwardBIOS CMOS Setup Utility                                                                        |                                                    |                                                                         |                 |  |  |  |
|----------------------------------------------------------------------------------------------------|----------------------------------------------------|-------------------------------------------------------------------------|-----------------|--|--|--|
| <ul> <li>Product Information</li> <li>Standard CMOS Features</li> </ul>                                       |                                                    | <ul> <li>PC Health Status</li> <li>Frequency/Voltage Control</li> </ul> |                 |  |  |  |
| <ul> <li>Advanced BIOS Features</li> <li>Advanced Chipset Features</li> <li>Integrated Paripherale</li> </ul> | Load Optimized Defaults<br>Set Supervisor Password |                                                                         |                 |  |  |  |
| Power Management Setup PoP/PCI Configuration                                                                  | Quit Without                                       | Saving (Y/N)?                                                           | Setup<br>Saving |  |  |  |
|                                                                                                    |                                                    |                                                                         | Caving          |  |  |  |
| Esc: Quit ↑↓←→ : Select Item                                                                                  |                                                    |                                                                         |                 |  |  |  |
| Abandon All Data                                                                                              |                                                    |                                                                         |                 |  |  |  |
| V02.54 (C) Copyright 1985-2004, American Megatrends, Inc.                                                     |                                                    |                                                                         |                 |  |  |  |

When the Exit Without Saving dialog box appears, press <Y> to discard changes and exit, or press <N> to return to the main menu.

**NOTE:** If you have made settings that you do not want to save, use the "Exit Without Saving" item and press <Y> to discard any changes you have made.

# **Machine Disassembly and Replacement**

To disassemble the computer, you need the following tools:

- Wrist grounding strap and conductive mat for preventing electrostatic discharge.
- Wire cutter.
- Phillips screwdriver (may require different size).

**NOTE:** The screws for the different components vary in size. During the disassembly process, group the screws with the corresponding components to avoid mismatches when putting back the components.

## **General Information**

### **Before You Begin**

Before proceeding with the disassembly procedure, make sure that you do the following:

- 1. Turn off the power to the system and all peripherals.
- 2. Unplug the AC adapter and all power and signal cables from the system.

# **Disassembly Procedure**

This section tells you how to disassemble the system when you need to perform system service. Please also refer to the disassembly video, if available.

CAUTION: Before you proceed, make sure you have turned off the system and all peripherals connected to it.

### Aspire M1610/Veriton M261 Disassembly

NOTE: The only physical difference between the two models is the front bezel as shown in the procedures.

1. Place the system unit on a flat, steady surface.

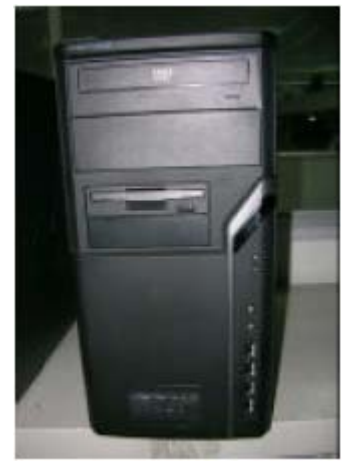

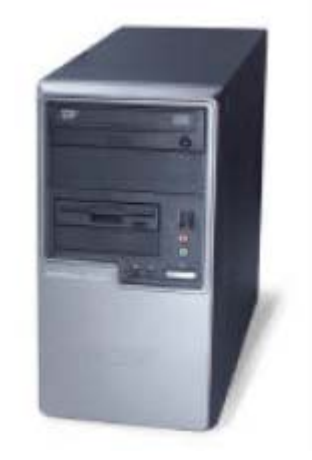

Aspire M1610

Veriton M261

2. Release the Lock-handle then slide the left side door out.

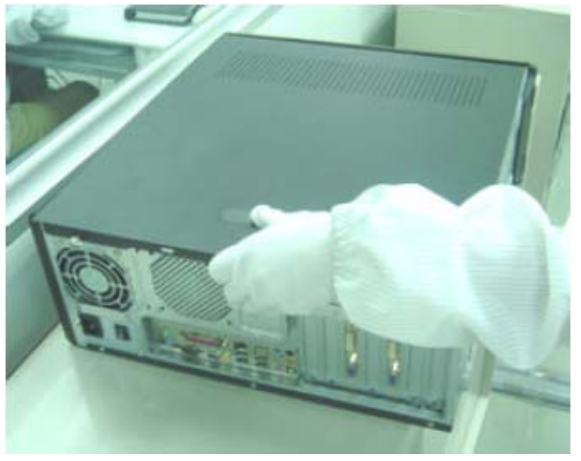

3. Disconnect the VGA&TV&MODEM card.

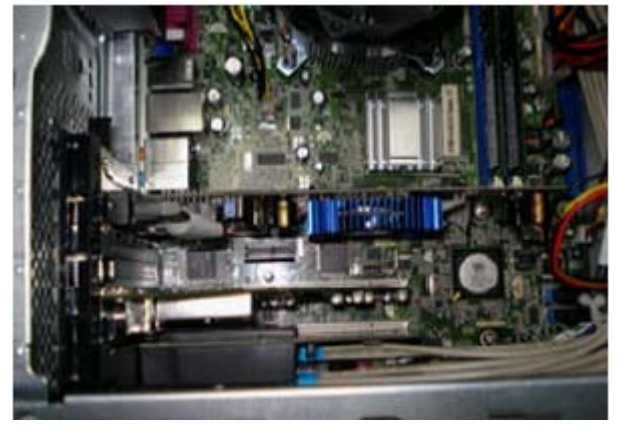

4. Disconnect the front bezel LED cable.

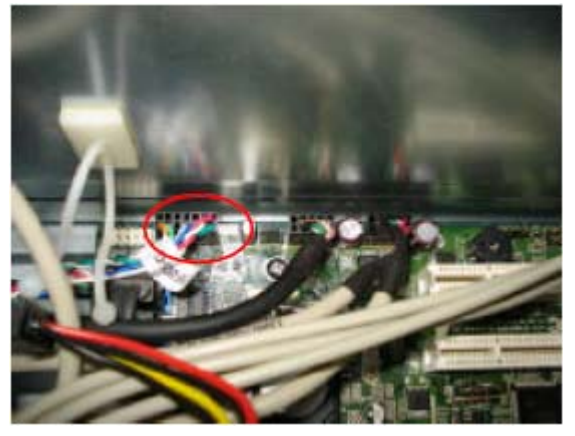

5. Disconnect the audio cables.

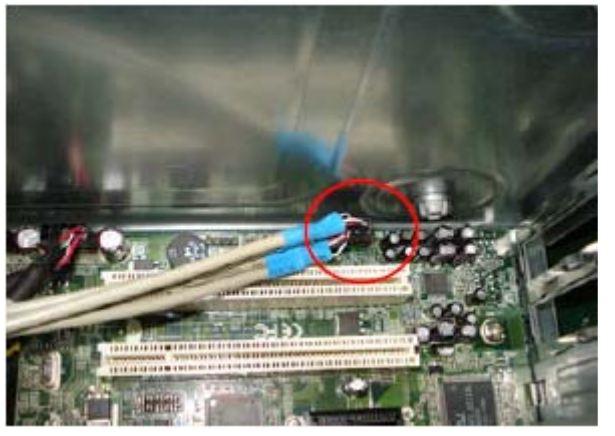

6. Disconnect the USB cable.

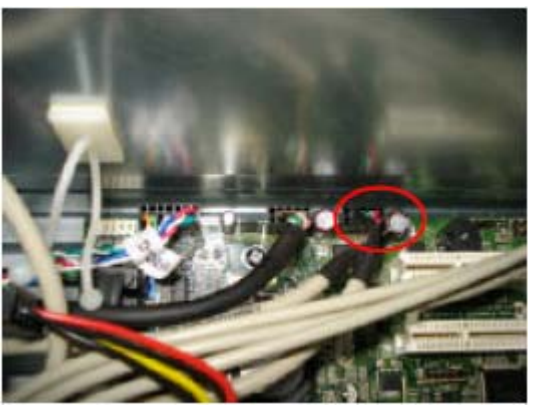

7. Disconnect the Card Reader cable.

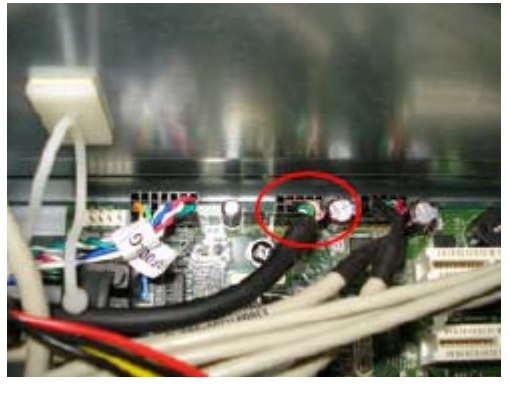

8. Disconnect the PA and PD power-cable from the MB connector.

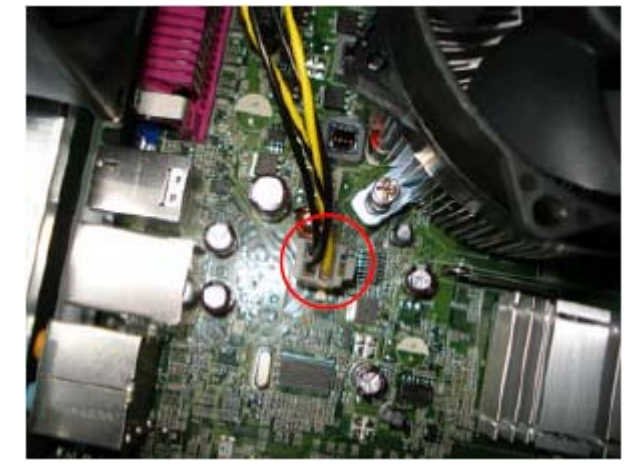

9. Disconnect P1 power cable and FDD data cable.

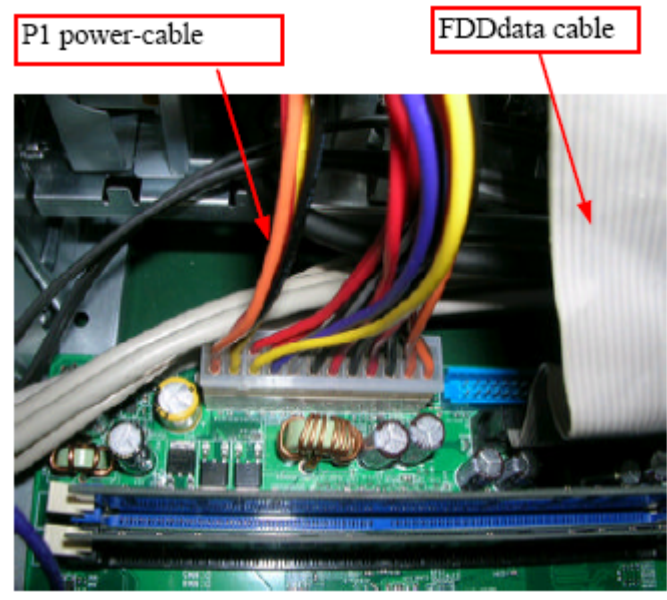

10. Disconnect the ODD power and data cables.

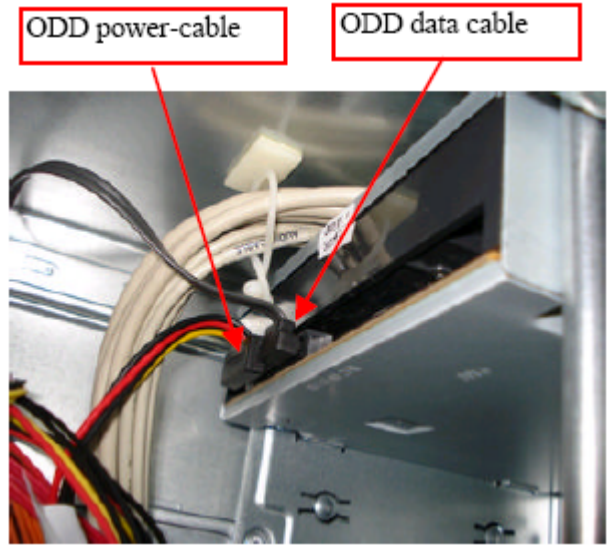

11. Disconnect the HDD power and data cables.

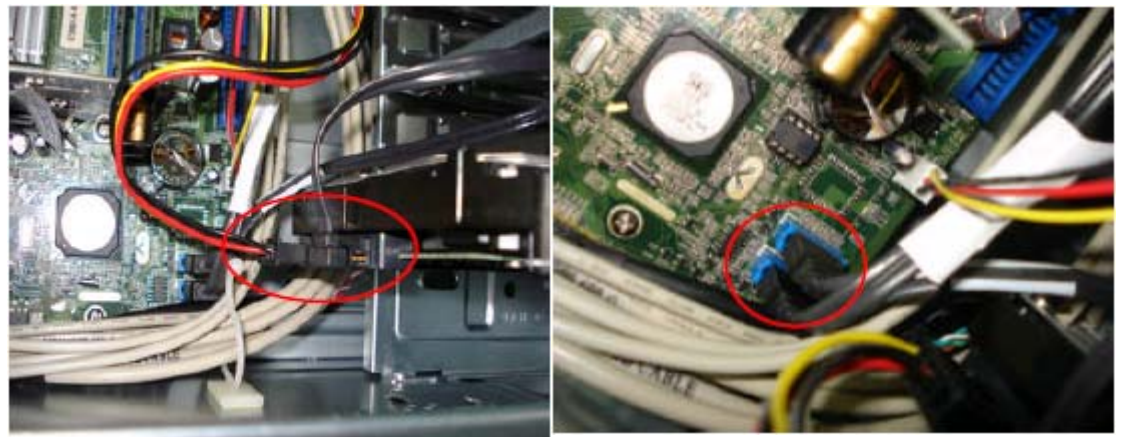

**12.** Disconnect the System Fan power-cable from the MB connector.

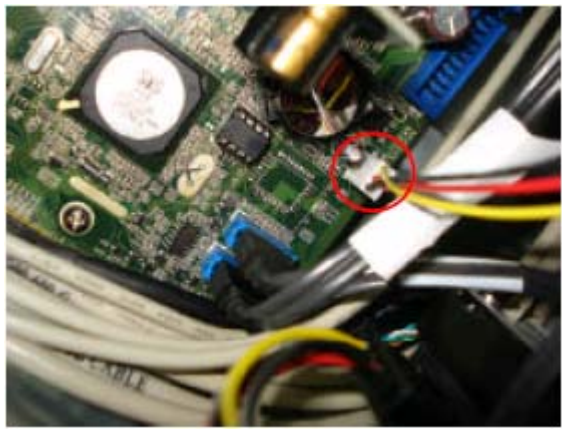

13. Disconnect the HDD by railing the HDD-holder as shown. Remove the HDD from the chassis.

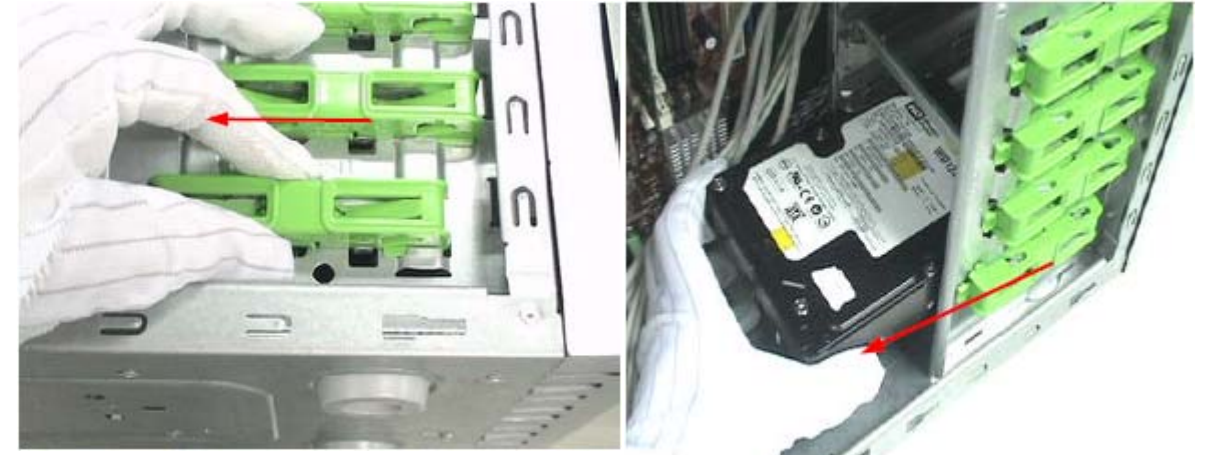

14. Release the three latches on the front bezel, then remove the front bezel.

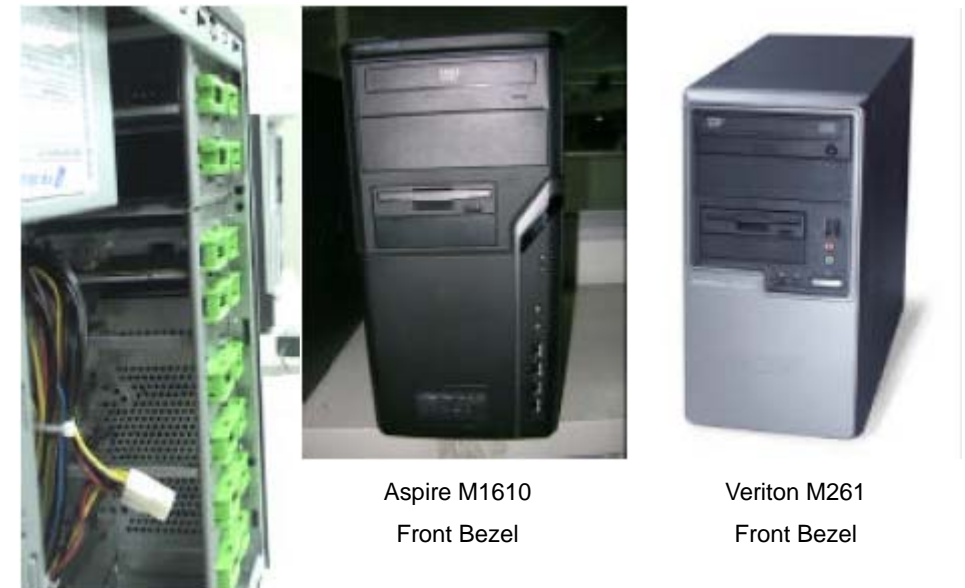

15. Disconnect the ODD by railing the ODD-holder as shown below. Remove the ODD from the chassis.

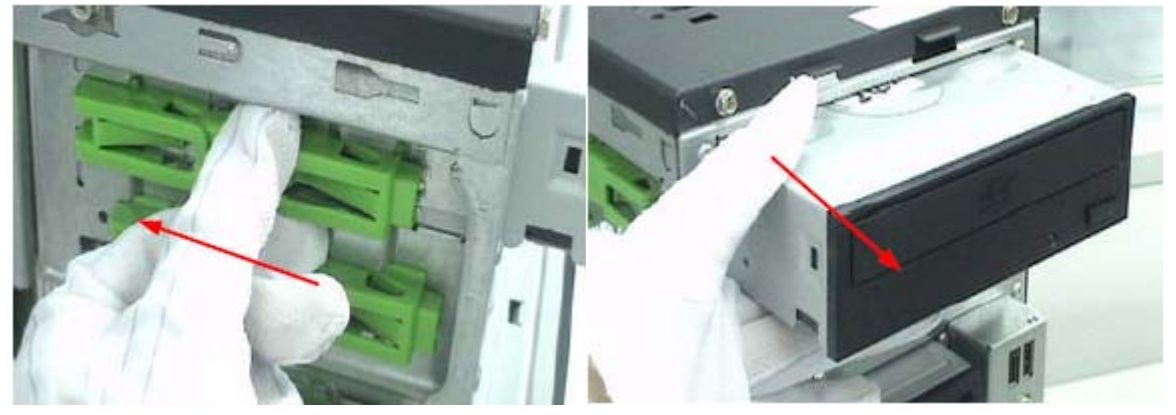

16. Release the CPU cooler from the MB by removing the four securing screws.

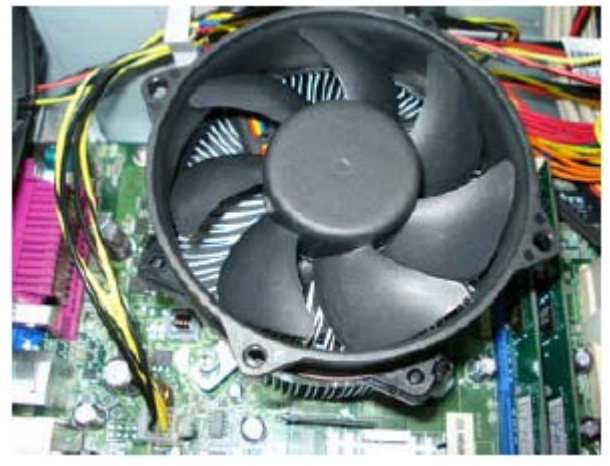

17. Disconnect the CPU Cooler power-cable from the MB connector.

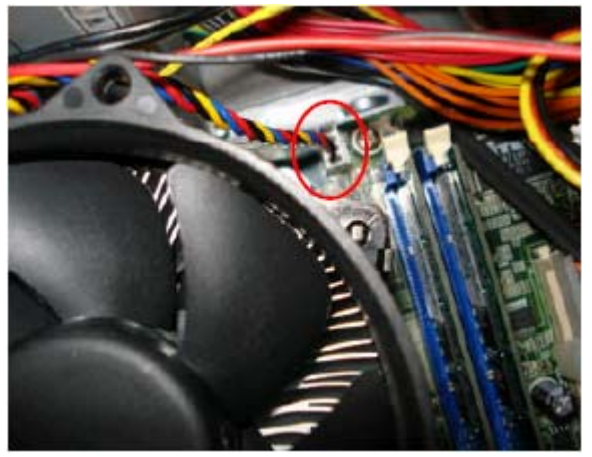

18. Release the memory.

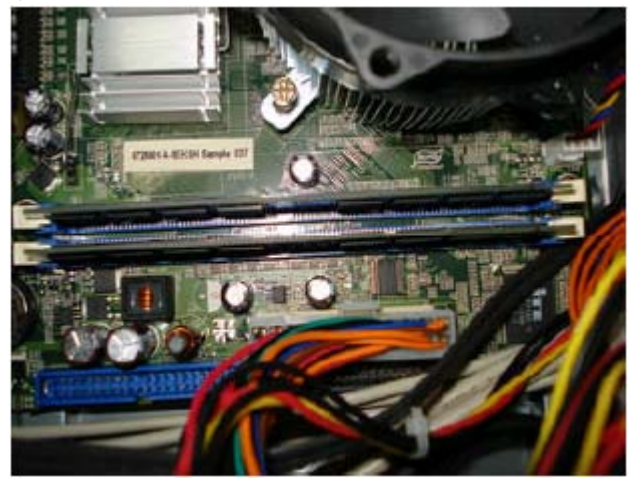

19. Remove the System FAN by releasing the four screws shown then removing the fan from the chassis.

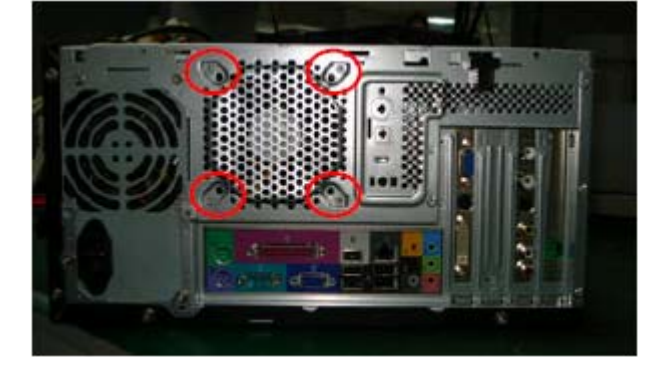

20. Remove the CPU by releasing the CPU Latch on the Socket and then disconnecting the CPU.

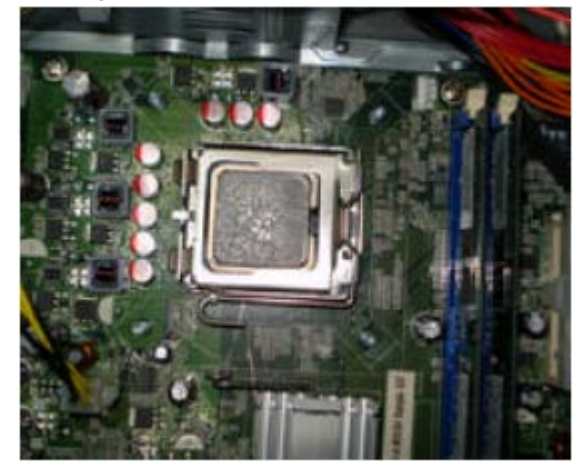

21. Remove the motherboard by releasing the six screws shown then lifting MB clear of the chassis.

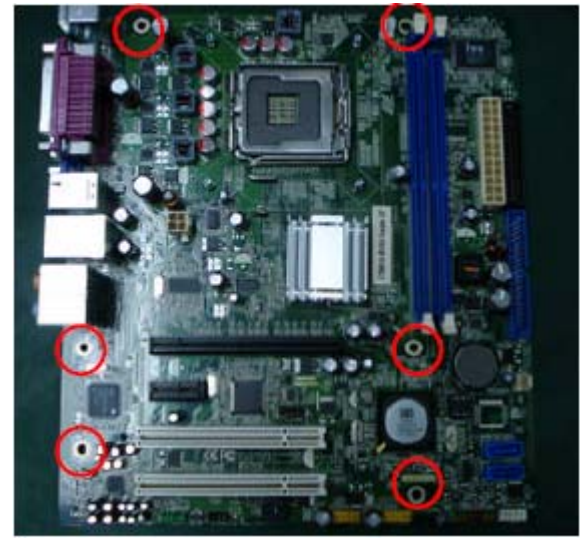

**22.** Remove the power-supply by releasing the four screws shown then lifting the Power-supply clear of the chassis.

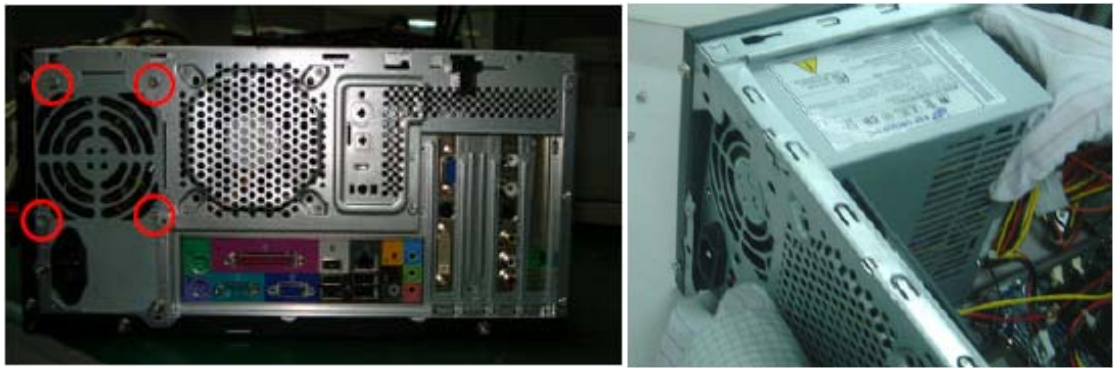

## **Reassembly Procedure**

### Aspire M1610/Veriton M261 Reassembly

NOTE: The only physical difference between the two models is the front bezel as shown in the procedures.

1. Install the Power-supply by fitting the Power-supply into the chassis, then fasten the four screws shown.

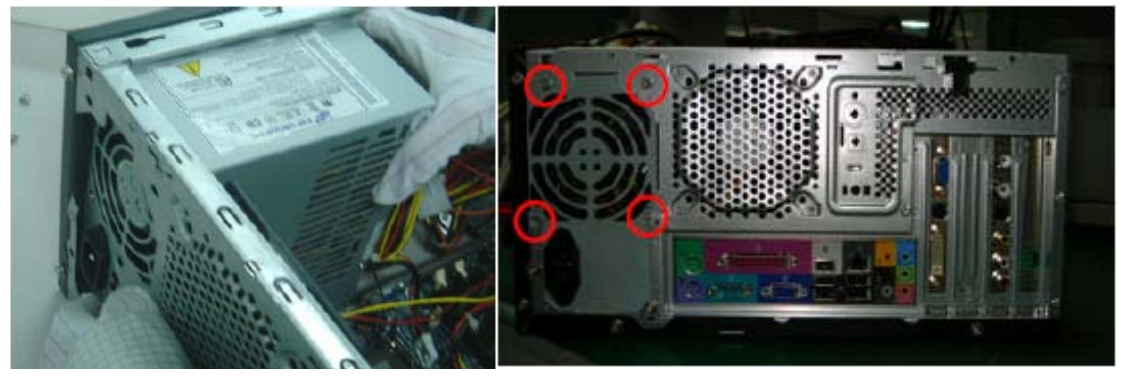

2. Install the mainboard by aligning the I/O connector with the chassis, making sure the M/B VIA hole fits the oriented STAND OFF on the chassis. Insert the 6 screws to hold the M/B in place as shown.

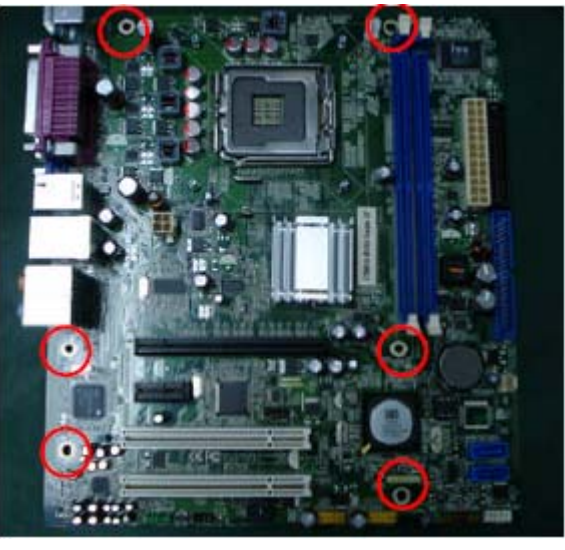

3. Install the CPU.

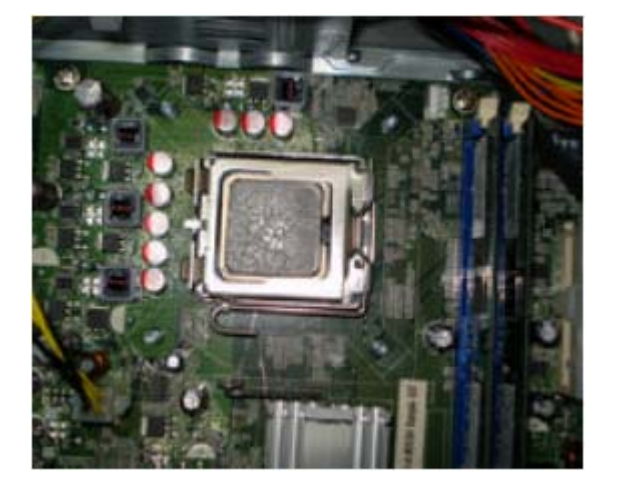

4. Fit the System Fan into the chassis, then fasten the four screws shown.

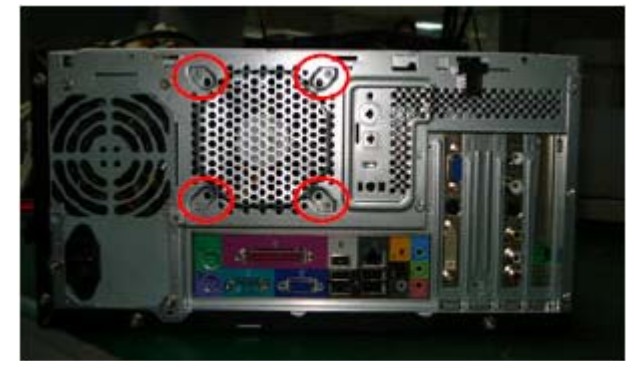

5. Install the Memory.

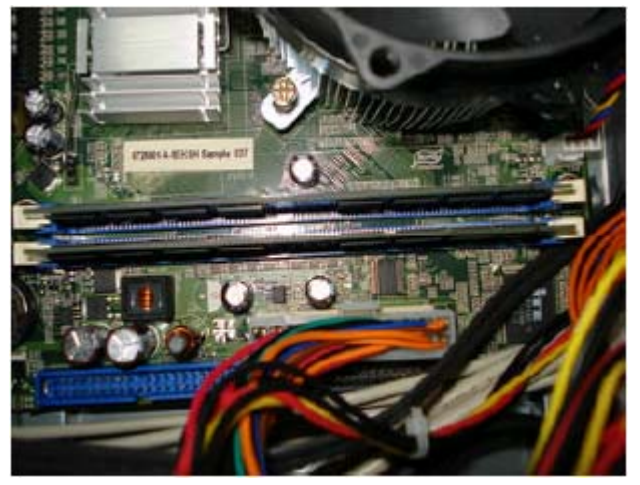

6. Fit the CPU cooler to the MB and fasten four screws shown.

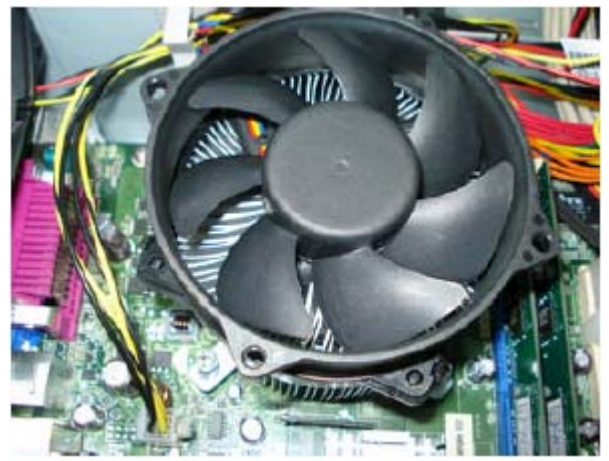

7. Connect the CPU Cooler power-cable to the MB connector.

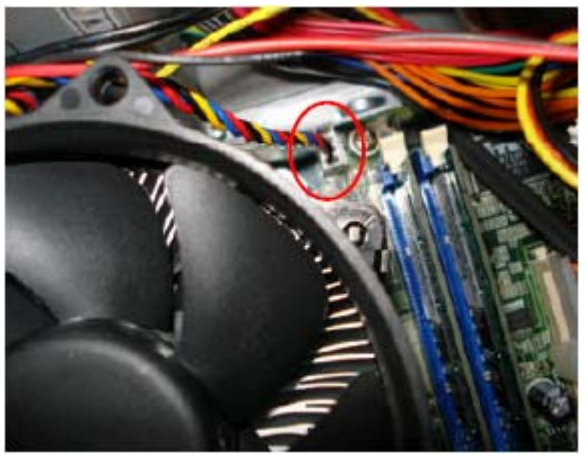

8. Connect the System Fan power-cable to the MB connector.

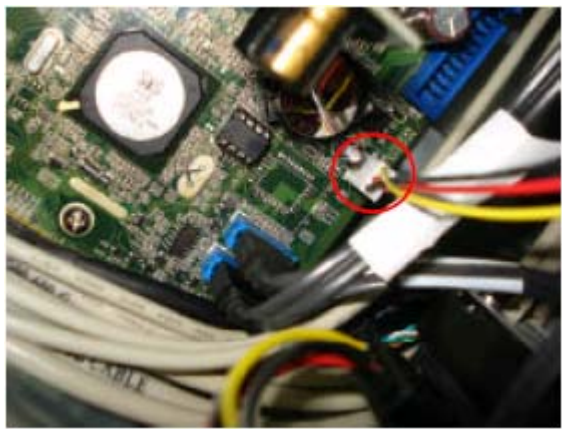

9. Install the ODD into the chassis and slide the ODD rail to lock it.

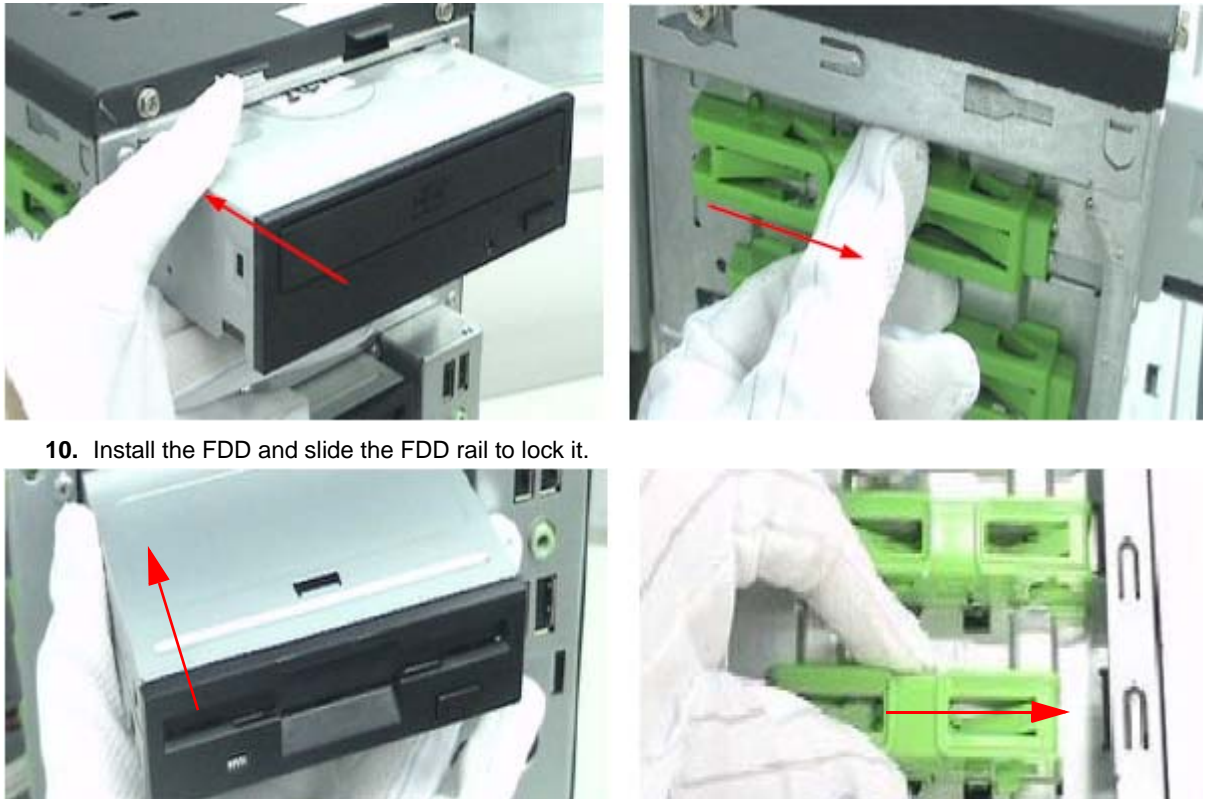

#### **11.** Install the front bezel.

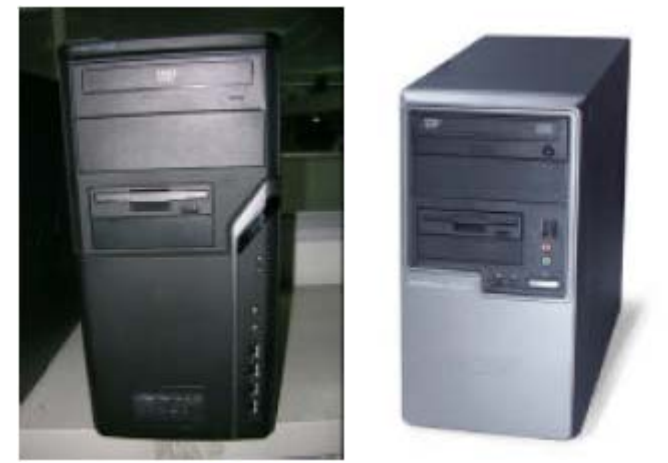

Aspire M1610 Front Bezel

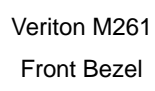

12. Install the HDD into the chassis and slide the HDD rail to lock it.

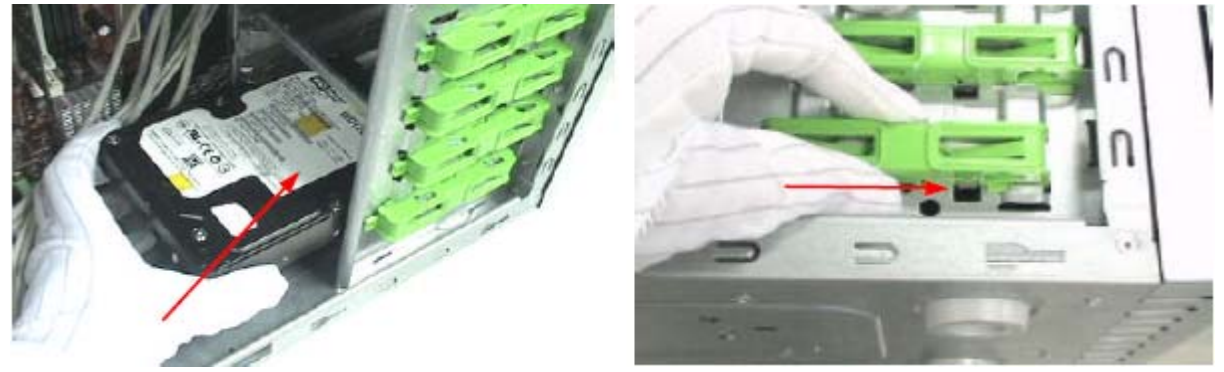

13. Connect the HDD data cable and power-cable to the rear of HDD.

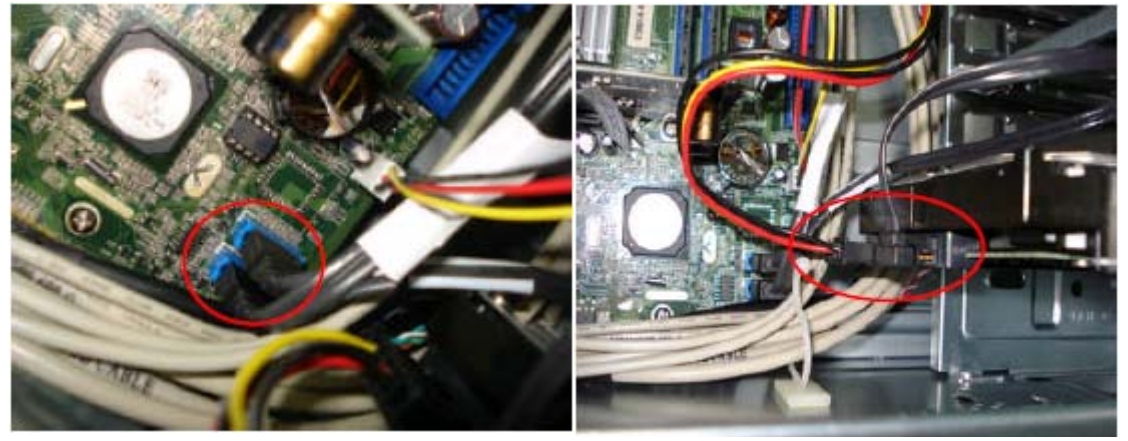

14. Connect the ODD data cable and power-cable to the rear of ODD.

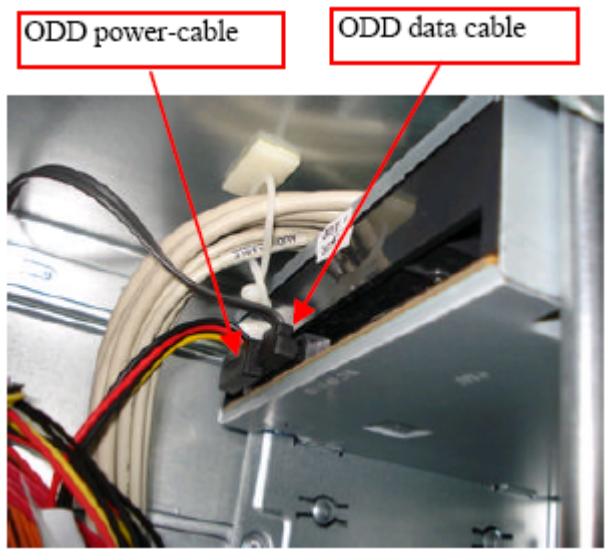

15. Connect the P1 power-cable and FDD data cable to the MB connector.

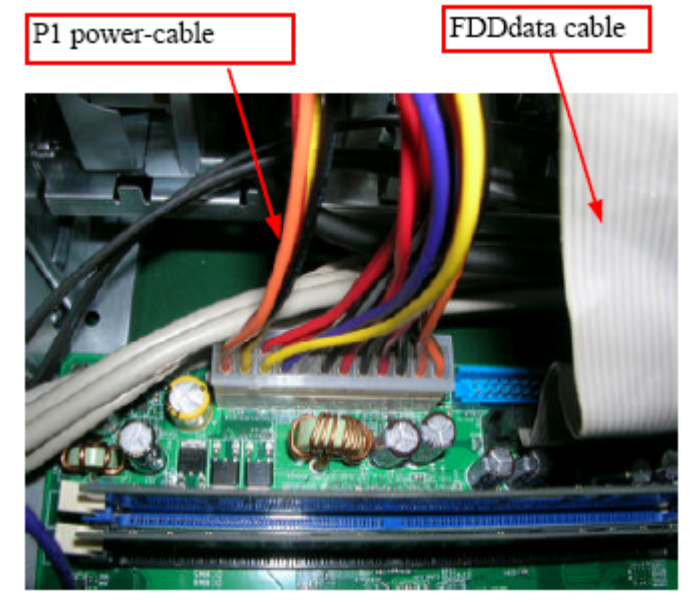

16. Connect the PA and PD power-cable to the MB connector.

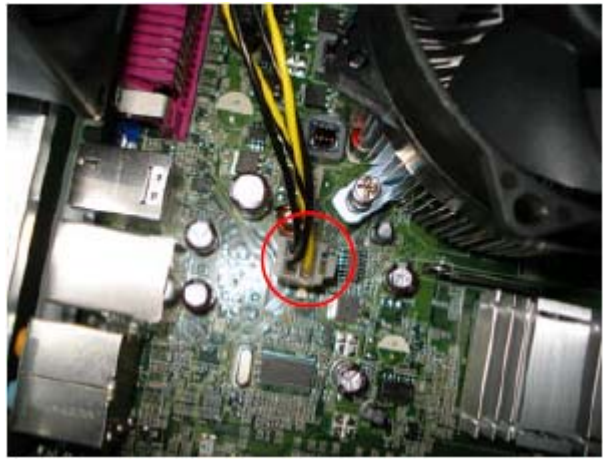

#### **17.** Connect the USB cables.

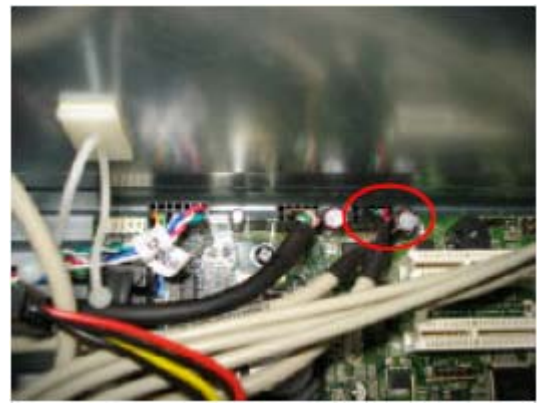

18. Connect the Card Reader cable.

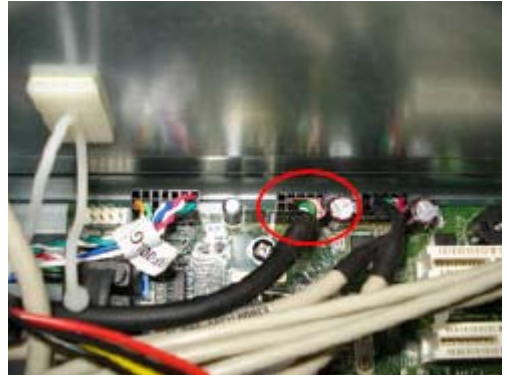

**19.** Connect the AUDIO cables.

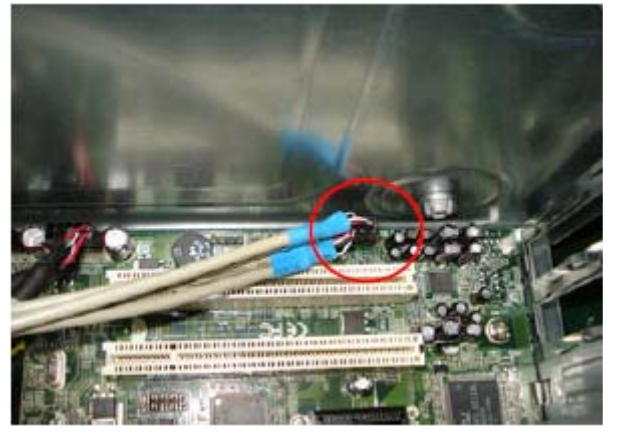

20. Connect the front bezel LED cable.

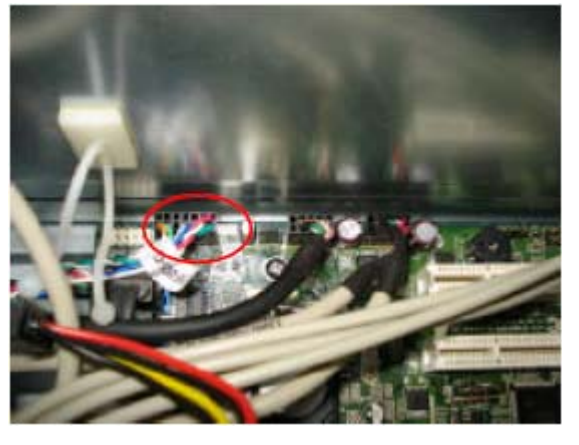

#### 21. Install the TV&VGA&MODEM card.

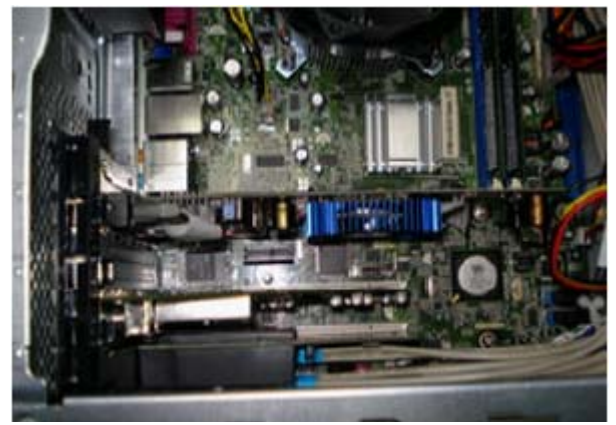

22. Close the system.

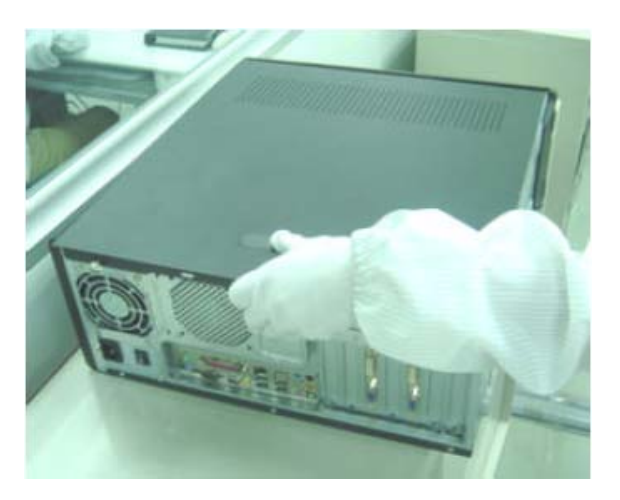

# Troubleshooting

Please refer to generic troubleshooting guide for troubleshooting information relating to following topics:

- Power-On Self-Test (POST)
- POST Check Points
- POST Error Messages List
- Error Symptoms List

# **Jumper and Connector Information**

# Mainboard Jumper Locations

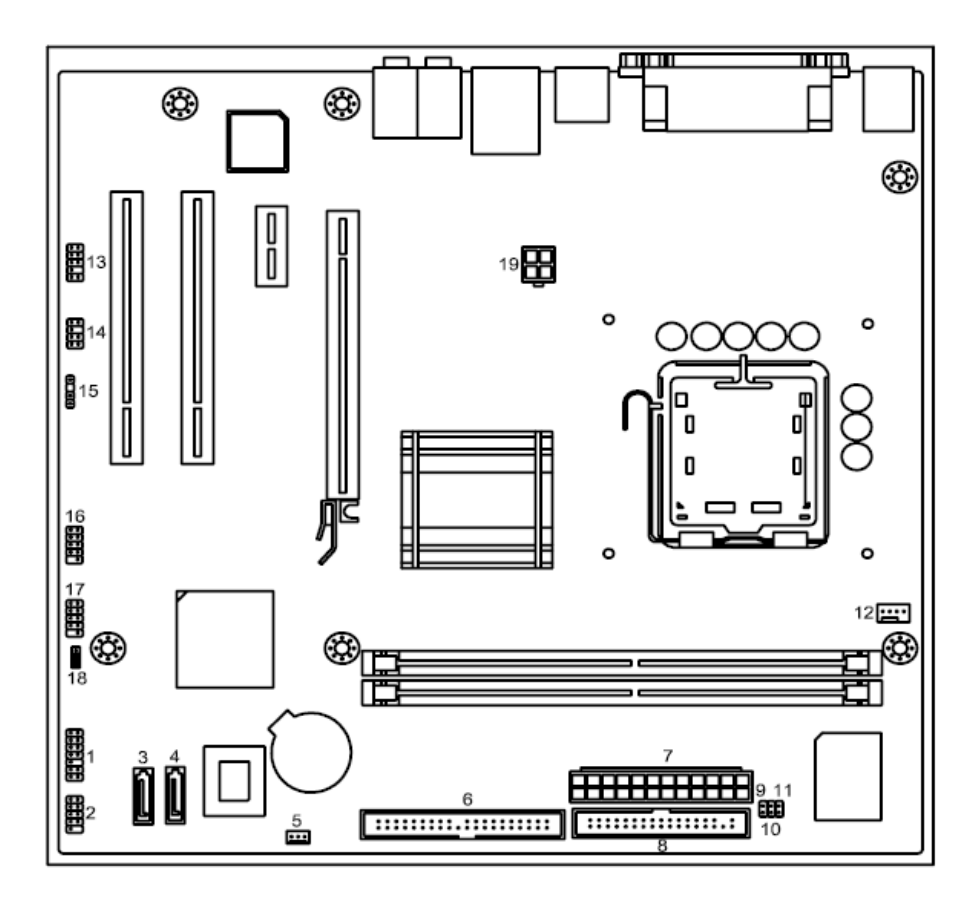

| Item | Name      | Description                    | Item | Name      | Description                    |
|------|-----------|--------------------------------|------|-----------|--------------------------------|
| 1    | FP1       | Front panel header             | 11   | INTR      | Chassis Intrusion alarm jumper |
| 2    | COM2      | COM header                     | 12   | CPU_FAN   | CPU fan power header           |
| 3    | SATA2     | SATA data transfer connector 2 | 13   | F_AUDIO   | Front panel Audio header       |
| 4    | SATA1     | SATA data transfer connector 1 | 14   | SPEAKER   | Internal speaker header        |
| 5    | SYS_FAN_1 | System fan header (3pin)       | 15   | SPDIF_OUT | SPDIF out header               |
| 6    | IDE1      | Parallel ATA IDE channel       | 16   | F_USB1    | Front panel USB header 1       |
| 7    | PWR1      | M/B power connector            | 17   | F_USB2    | Front panel USB header 2       |
| 8    | FLOPPY    | FDD transfer channel           | 18   | CLR_CMOS  | Clear CMOS jumper              |
| 9    | J3        | GPIO connector                 | 19   | PWR2      | CPU Power connector            |
| 10   | J4        | GPIO connector                 |      |           |                                |

## Jumper Settings

This section explains how to set jumpers for correct configuration of the mainboard.

### **Setting Jumpers**

Use the motherboard jumpers to set system configuration options. Jumpers with more than one pin are numbered. When setting the jumpers, ensure that the jumper caps are placed on the correct pins.

#### System Board Jumper Setting

| Featu                                        | ires                                   | Default setting        | Remark (color and<br>other)                |
|----------------------------------------------|----------------------------------------|------------------------|--------------------------------------------|
| On-board Jumper and default setting (See Pin | CLR_CMOS(PIN2_3)1<br>& default setting | 2-3 : Normal (Default) | 1-2 : Clear CMOS<br>2-3 : Normal (Default) |
| definition for the detail)                   |                                        |                        |                                            |
|                                              |                                        |                        |                                            |
|                                              |                                        |                        |                                            |

#### System Board Header Setting

#### Front Panel

| Illustration |        | Pin        | Signal Name | Description |                |                                                       |
|--------------|--------|------------|-------------|-------------|----------------|-------------------------------------------------------|
|              |        |            | 1           | 1           | 5V_SYS         | Hard disk LED pull-up(330 ohm) to 5V_SYS              |
| 1            |        | Ō          | 2           | 2           | GPIO_GRN_HDR_R | Pull-up(330 ohm) to 5V_SB_SYS and connect to SIO GPIO |
|              | O      | $\odot$    |             | 3           | HDD_LED_R      | Hard disk active LED                                  |
|              | 0      | $\bigcirc$ |             | 4           | GPIO_YLW_HDR_R | Pull-up(330 ohm) to 5V_SB_SYS and connect to SIO GPIO |
|              |        | $\bigcirc$ |             | 5           | GND            | Reset button                                          |
|              | IX.    | $\circ$    |             | 6           | PSIN           | Power Button                                          |
|              | O      |            |             | 7           | ICH_SYS_RSTJ   | ICH_SYS_RSTJ                                          |
|              |        | $\bigcirc$ |             | 8           | GND            | Ground                                                |
|              | LĀ.    |            |             | 9           | 5V_SYS         | 5V_SYS                                                |
| 13           | $\Box$ | $\cup$     | 14          | 10          | KEY            | Кеу                                                   |
|              |        |            |             | 11          | NC             | Reserved. Do not use                                  |
|              |        |            |             | 12          | 5V_SB          | LAN LED pull-up(330 ohm) to 5V_SB                     |
|              |        |            |             | 13          | NC             | Reserved. Do not use                                  |
|              |        |            | 14          | LAN_ACTJ    | Lan active LED |                                                       |
| Silk         | Screen |            |             | Foot        | print          | Schematic Part                                        |
| FP1          |        |            |             | h2x7        | mzo10h85       | HEADER_2X7_10                                         |

#### Front USB

|      | Illustra     | ation | Pin  | Signal Name         | Description                            |
|------|--------------|-------|------|---------------------|----------------------------------------|
| 1    | ПО           | 2     | 1    | VREG_FP_USBP<br>WR0 | Front Panel USB Power(Ports 0,1)       |
|      | δŏ           |       | 2    | VREG_FP_USBP<br>WR0 | Front Panel USB Power(Ports 0,1)       |
|      | ໄດ່ດ         |       | 3    | USB_FP_P0-          | Front Panel USB Port 0 Negative Signal |
|      | lă ă         |       | 4    | USB_FP_P1-          | Front Panel USB Port 1 Negative Signal |
|      | $ \cup \cup$ |       | 5    | USB_FP_P0+          | Front Panel USB Port 0 Positive Signal |
| 9    |              | 10    | 6    | USB_FP_P1+          | Front Panel USB Port 1 Positive Signal |
|      |              |       | 7    | Ground              |                                        |
|      |              |       | 8    | Ground              |                                        |
|      |              |       | 9    | Кеу                 |                                        |
|      |              |       | 10   | Ground              |                                        |
| Silk | Screen       |       | Foot | print               | Schematic Part                         |
| F_L  | JSB?         |       | H2X  | 5MZO9               | HEADER_2X5_9                           |

### Front Audio

|      | Illustration |          | Pin | Signal Name | Description        |                                                       |
|------|--------------|----------|-----|-------------|--------------------|-------------------------------------------------------|
|      |              |          | 1   | 1           | MIC2-L             | Front Panel Microphone input signal                   |
| 1    |              | $\cap$   | 2   | 2           | AUD_GND            | Ground used by Analog Audio Circuits                  |
|      |              | $\simeq$ | 4   | 3           | MIC2-R             | Microphone Power                                      |
|      |              | Ö        |     | 4           | AUD_PRESENCE_<br>L | Filtered +5V used by Analog Audio Circuits            |
|      | O            | $\cup$   |     | 5           | LINE2-R            | Right Channel Audio signal to Front Panel             |
|      | 0            |          |     | 6           | MIC2-JD            | Right Channel Audio signal Return from Front<br>Panel |
| 9    | 0            | Ο        | 10  | 7           | FRONT-IO-SENSE     | RSVD for future use to control Headphone<br>Amplifier |
|      |              |          | 1   | 8           | Key                | No Pin                                                |
|      |              |          |     | 9           | LINE2-L            | Left Channel Audio signal to Front Panel              |
|      |              |          |     | 10          | LINE2-JD           | Left Channel Audio signal Return from Front<br>Panel  |
| Silk | Screen       |          |     | Foot        | print              | Schematic Part                                        |
| F_A  | UDIO         |          |     | h2x5        | 5mzo8_1h86         | HEADER_2X5_8                                          |

#### Front 1394

| Illustration |                        |          | Pin |      | Signal Name |                |
|--------------|------------------------|----------|-----|------|-------------|----------------|
|              |                        |          | 1   | 1    | TPA+        |                |
| 1            |                        | $\cap$   | 2   | 2    | TPA-        |                |
|              |                        | $\simeq$ | 2   | 3    | Ground      |                |
|              | O                      | U        |     | 4    | Ground      |                |
|              |                        | $\cap$   |     | 5    | TPB+        |                |
|              | $  \cup  $             | $\cup$   |     | 6    | TPB-        |                |
|              | $\left  \right\rangle$ |          |     | 7    | +12V(Fused  | (k             |
| ~            |                        | $\sim$   |     | 8    | +12V(Fused  | ()             |
| 9            | O                      | $\cup$   | 10  | 9    | Key         |                |
|              |                        |          | 1   | 10   | Ground      |                |
| Silk         | Screen                 |          |     | Foot | nrint       | Schematic Part |
|              |                        |          |     |      |             |                |
| F_1:         | 394                    |          |     | H2X  | .5MZO9      | HEADER_2X5_9   |

### Internal Speaker

| Illustration        | Pin  |          | Signal Name    |
|---------------------|------|----------|----------------|
|                     | 1    | MONO-L   |                |
| $1 \square O  _{2}$ | 2    | Ground   |                |
|                     | 3    | MONO-R   |                |
|                     | 4    | Key      |                |
|                     | 5    | Ground   |                |
|                     | 6    | Ground   |                |
| 10018               | 7    | VCC      |                |
|                     |      |          |                |
| Silk Screen         |      | print    | Schematic Part |
| SPEAKER             | h2x4 | lmzo4h86 | HEADER_2X4_K4  |

### Sys FAN (3pin)

| Illustration  | Pin |            | Signal Name    |  |
|---------------|-----|------------|----------------|--|
|               | 1   | Ground     |                |  |
|               | 2   | FANOUT     |                |  |
|               | 3   | SIO FAN SP | SIO FAN SPD    |  |
|               | 4   | Кеу        |                |  |
| Silk Screen   |     | print      | Schematic Part |  |
| SYS_FAN_1 FAN |     | 3MH100     | CONN3(FAN3P)   |  |
## CPU FAN (4pin)

| Illustration | Pin  |            | Signal Name    |
|--------------|------|------------|----------------|
|              | 1    | Ground     |                |
|              | 2    | FAN POWER  | R 12V          |
|              | 3    | SIO FANSPI | )              |
|              | 4    | FANOUT     |                |
| ∎ ⊖ 3        | 5    | Key        |                |
| ○ 4○ 5       |      |            |                |
| Silk Screen  | Foot | print      | Schematic Part |
| CPU_FAN      | HFA  | N4M_M1     | CONN3(FAN4P)   |

#### **Clear CMOS**

| Illustration | Description                | Pin  |              | Signal Name     |
|--------------|----------------------------|------|--------------|-----------------|
|              | 3 Pin                      | 1    | Ground       |                 |
| <u></u>      |                            | 2    | RTCRSTJ (C   | Connect to ICH) |
| 321          | Normal (Default)           | 3    | 3 Connect to | VCC_RTC         |
|              | Set pin 2 and pin 3 closed |      |              |                 |
| 321          | Clear CMOS                 |      |              |                 |
|              | Set pin 1 and pin 2 closed |      |              |                 |
|              |                            |      |              |                 |
|              |                            |      |              |                 |
| Silk Screen  |                            | Foot | print        | Schematic Part  |
| CLR_CMOS     |                            | H3N  | 1            | HEADER_1X3      |

#### Intruder

| Illustration | Pin  |           | Signal Name    |
|--------------|------|-----------|----------------|
| INTR         | 1    | INTRUDERJ |                |
| 1<br>2<br>0  | 2    | Ground    |                |
| Silk Screen  | Foot | print     | Schematic Part |
| INTR         | H2N  | 1         | HEADER_1X2     |

## J3 (for customer Acer requested)

| Illustration | Pin  |        | Signal Name    |
|--------------|------|--------|----------------|
| 4            | 1    | AGPIO1 |                |
| 20           | 2    | Ground |                |
| Silk Screen  | Foot | print  | Schematic Part |
| INTR         | H2M  |        | HEADER_1X2     |

## J4 (for customer Acer requested)

| Illustration | Pin  |        | Signal Name    |
|--------------|------|--------|----------------|
| 4            | 1    | AGPIO2 |                |
| 1 0 0        | 2    | Ground |                |
| Silk Screen  | Foot | print  | Schematic Part |
| INTR         | H2M  |        | HEADER_1X2     |

## SPDIF\_OUT

| Illus     | stration | Pin       | Signal Name |                |
|-----------|----------|-----------|-------------|----------------|
|           |          | 1         | 5V_SYS      |                |
|           | 1        | 2         | KEY         |                |
|           |          | 3         | SPDIF_OUT   |                |
| $ \circ $ |          | 4         | GND         |                |
| $ \circ $ | 4        |           |             |                |
|           |          |           |             |                |
| Silk Scre | en       | Footprint |             | Schematic Part |
| SPDIF_0   | JUT      | H4MO2     |             | HEADER_1X4_K2  |

### IRDA

| Illustration | Pin       |          | Signal Name    |
|--------------|-----------|----------|----------------|
|              | 1         | 5V_SB    |                |
|              | 2         | IR_26    |                |
|              | 3         | SIO_RSMR | STJ            |
|              | 4         | RESETCON | 1J             |
|              | 5         | IR_20    |                |
| 9 🔿 🛛 10     | 6         | IR_27    |                |
|              | 7         | IR_RE    |                |
|              | 8         | IR_21    |                |
|              | 9         | GND      |                |
|              | 10 KEY    |          |                |
| Silk Screen  | Footprint |          | Schematic Part |
| IR1          | H2X5MZO10 |          | HEADER_2X5_10  |

## COM2

| Illustration | Pin       |        | Signal Name    |
|--------------|-----------|--------|----------------|
|              | 1         | NDCDB  |                |
|              | 2         | NSINB  |                |
|              | 3         | NSOUTB |                |
|              | 4         | NDTRB  |                |
|              | 5         | GND    |                |
| 9 🔿 🛛 10     | 6         | NDSRB  |                |
|              | 7         | NRTSB  |                |
|              | 8         | NCTSB  |                |
|              | 9         | NRIB   |                |
|              | 10        | KEY    |                |
| Silk Screen  | Footprint |        | Schematic Part |
| COM2         | H2X5MZO10 |        | Header_2X5_10  |

# FRU (Field Replaceable Unit) List

This chapter gives you the FRU (Field Replaceable Unit) listing in global configurations of

Aspire M1610/ Veriton M261. Refer to this chapter whenever ordering for parts to repair or for RMA

(Return Merchandise Authorization).

**NOTE:** Please note WHEN ORDERING FRU PARTS, that you should check the most up-to-date information available on your regional web or channel (http://aicsl.acer.com.tw/spl/, if you do not own a specific account, you can still access the system with guest; guest). For whatever reasons a part number change is made, it will not be noted in the printed Service Guide. For ACER-AUTHORIZED SERVICE PROVIDERS, your Acer office may have a DIFFERENT part number code to those given in the FRU list of this printed Service Guide. You MUST use the local FRU list provided by your regional Acer office to order FRU parts for repair and service of customer machines.

# **Exploded Diagrams**

## Aspire M1610

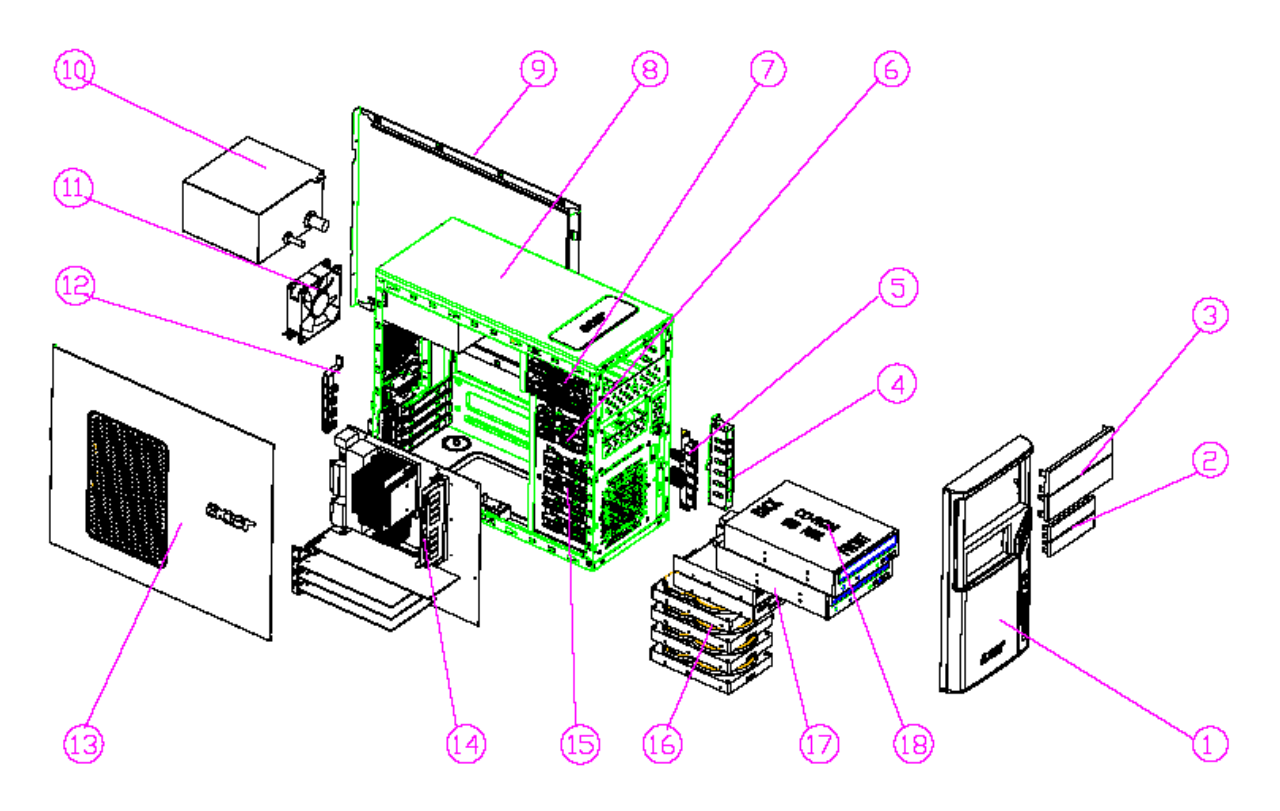

| Item | Description       | Item | Decription     |
|------|-------------------|------|----------------|
| 1    | AM10 Main Bezel   | 10   | Power Supply   |
| 2    | 3.25" Cover       | 11   | Fan            |
| 3    | 5.25" Cover       | 12   | PCI Bracket    |
| 4    | USB Shielding     | 13   | Left Side Door |
| 5    | USB PCB-ASM       | 14   | Motherboard    |
| 6    | FDD Lock Slide    | 15   | HDD Lock Slide |
| 7    | CD ROM Lock Slide | 16   | HDD            |
| 8    | Chassis           | 17   | 3.5" Device    |
| 9    | Right Side Door   | 18   | CD ROM         |

## Veriton M261

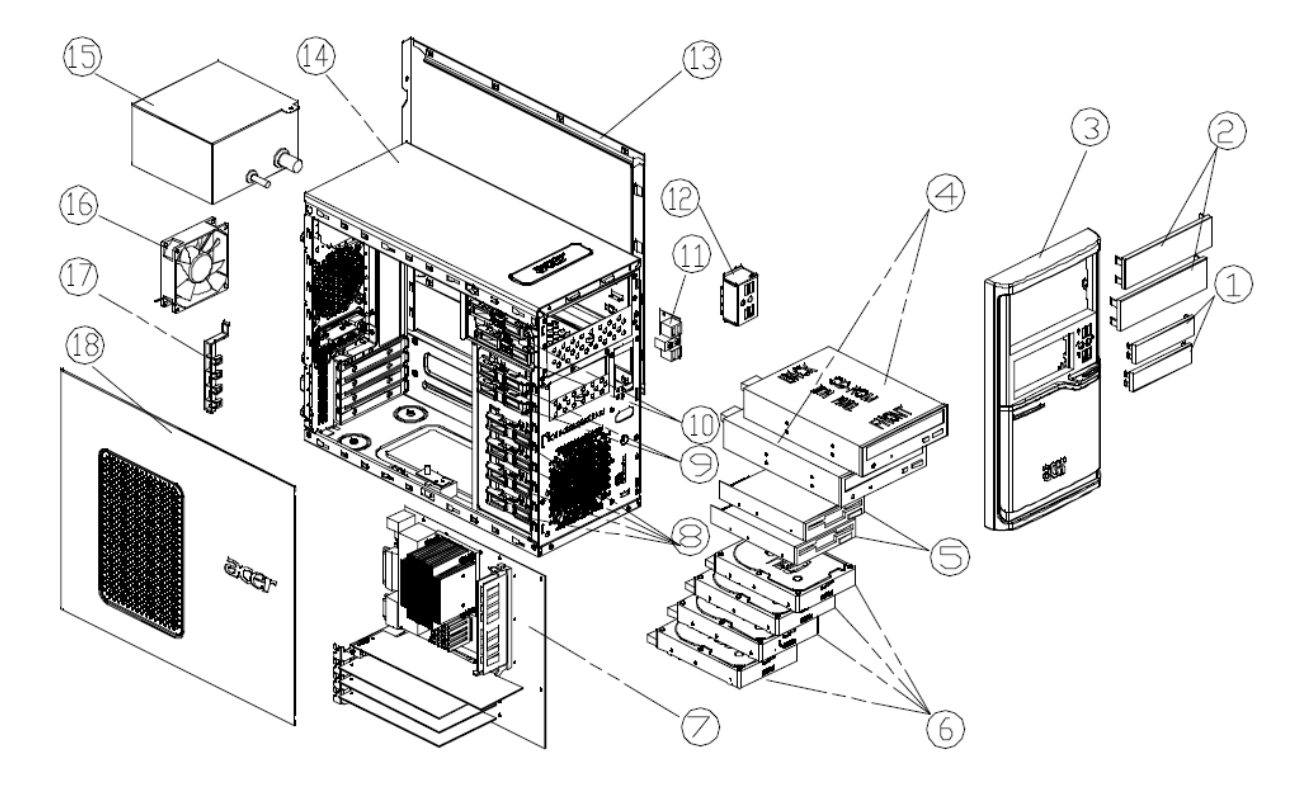

| Item | Description        | Item | Decription        |
|------|--------------------|------|-------------------|
| 1    | 3.5" Filler Panel  | 10   | CD ROM Lock Slide |
| 2    | 5.25" Rotate Cover | 11   | USB Board         |
| 3    | V541 Bezel         | 12   | USB Bracket       |
| 4    | CD ROM             | 13   | Right Side        |
| 5    | FDD w/Panel        | 14   | Chassis           |
| 6    | HDD Disk           | 15   | Power Supply      |
| 7    | Mothboard          | 16   | Fan               |
| 8    | HDD Lock Slide     | 17   | PCI Bracket       |
| 9    | FDD Lock Slide     | 18   | Left Side         |

# **Parts Lists**

The SPL will update later

Free Manuals Download Website <u>http://myh66.com</u> <u>http://usermanuals.us</u> <u>http://www.somanuals.com</u> <u>http://www.4manuals.cc</u> <u>http://www.4manuals.cc</u> <u>http://www.4manuals.cc</u> <u>http://www.4manuals.com</u> <u>http://www.404manual.com</u> <u>http://www.luxmanual.com</u> <u>http://aubethermostatmanual.com</u> Golf course search by state

http://golfingnear.com Email search by domain

http://emailbydomain.com Auto manuals search

http://auto.somanuals.com TV manuals search

http://tv.somanuals.com